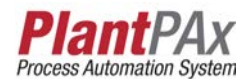

# Rockwell Automation Library of Process Objects: Mix-proof Valve (P\_ValveMP)

Version 3.1

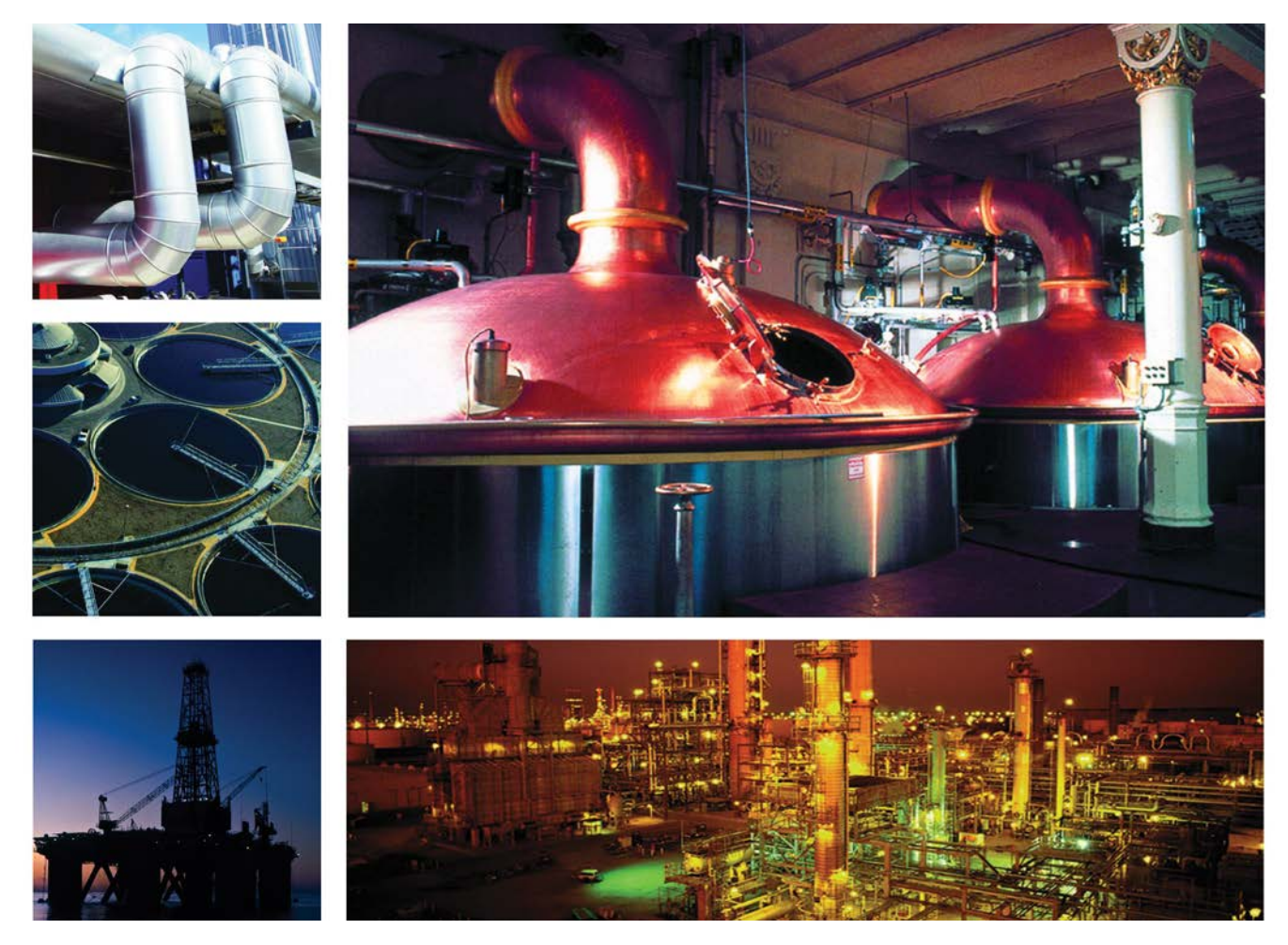

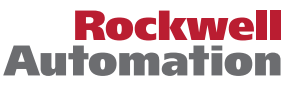

# **Important User Information**

Read this document and the documents listed in the additional resources section about installation, configuration, and operation of this equipment before you install, configure, operate, or maintain this product. Users are required to familiarize themselves with installation and wiring instructions in addition to requirements of all applicable codes, laws, and standards.

Activities including installation, adjustments, putting into service, use, assembly, disassembly, and maintenance are required to be carried out by suitably trained personnel in accordance with applicable code of practice.

If this equipment is used in a manner not specified by the manufacturer, the protection provided by the equipment may be impaired.

In no event will Rockwell Automation, Inc. be responsible or liable for indirect or consequential damages resulting from the use or application of this equipment.

The examples and diagrams in this manual are included solely for illustrative purposes. Because of the many variables and requirements associated with any particular installation, Rockwell Automation, Inc. cannot assume responsibility or liability for actual use based on the examples and diagrams.

No patent liability is assumed by Rockwell Automation, Inc. with respect to use of information, circuits, equipment, or software described in this manual.

Reproduction of the contents of this manual, in whole or in part, without written permission of Rockwell Automation, Inc., is prohibited.

Throughout this manual, when necessary, we use notes to make you aware of safety considerations.

| $\bigwedge$ | WARNING: Identifies information about practices or circumstances that can cause an explosion in a hazardous environment, which may lead to personal injury or death, property damage, or economic loss.                                       |
|-------------|----------------------------------------------------------------------------------------------------|
| $\bigwedge$ | <b>ATTENTION:</b> Identifies information about practices or circumstances that can lead to personal injury or death, property damage, or economic loss. Attentions help you identify a hazard, avoid a hazard, and recognize the consequence. |
| IMPORTANT   | Identifies information that is critical for successful application and understanding of the product.                                                                                                    |

Labels may also be on or inside the equipment to provide specific precautions.

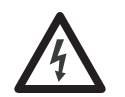

**SHOCK HAZARD:** Labels may be on or inside the equipment, for example, a drive or motor, to alert people that dangerous voltage may be present.

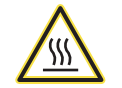

**BURN HAZARD:** Labels may be on or inside the equipment, for example, a drive or motor, to alert people that surfaces may reach dangerous temperatures.

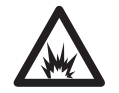

**ARC FLASH HAZARD:** Labels may be on or inside the equipment, for example, a motor control center, to alert people to potential Arc Flash. Arc Flash will cause severe injury or death. Wear proper Personal Protective Equipment (PPE). Follow ALL Regulatory requirements for safe work practices and for Personal Protective Equipment (PPE).

Allen-Bradley, Rockwell Software, Rockwell Automation, RSLogix, Logix5000, FactoryTalk, PlantPAx, and ControlLogix are trademarks of Rockwell Automation, Inc.

Trademarks not belonging to Rockwell Automation are property of their respective companies.

| Preface                     | Software Compatibility and Content Revision.5Additional Resources6                                                                                                    |
|-----------------------------|----------------------------------------------------------------------------------------------------|
| Mix-proof Valve (P_ValveMP) | Guidelines                                                                                                    |
|                             | Controller Code       11         Mix-proof Valve Input Structure       11         Mix-proof Valve Output Structure       15         Mix-proof Valve I ocal Configuration Tags       20 |
|                             | Operations       21         Modes       21         Alarms       22         Simulation       22                                                                                         |
|                             | Execution                                                                                                    |
|                             | Display Elements.       2/         State Indicators       29         Status/Quality Indicators       29         No.       29                                                           |
|                             | Maintenance Bypass Indicator       30         Mode Indicators       31         Alarm Indicators       32         Using Display Elements       33                                       |
|                             | Osing Display Elements       35         Quick Display       35         Faceplate       35         Operator Tab       36                                                                |
|                             | Maintenance Tab.30Maintenance Tab.41Engineering Tab.43Diagnostics Tab.50                                                                                                    |
|                             | Alarms Tab51Mix-proof Valve Faceplate Help53                                                                                                    |

# Notes:

This document is updated throughout for version 3.1 of the Rockwell Automation Library of Process Objects. Changes for this revision are marked by change bars shown in the right margin.

# Software Compatibility and Content Revision

#### Table 1 - Summary of Changes

| Торіс                                                                                                    | Page                  |
|----------------------------------------------------------------------------------------------------|-----------------------|
| Changed title from 'PlantPAx Library of Process Objects' to 'Rockwell Automation Library of Process Objects'                                                                                                    | Front Cover           |
| Changed version of Rockwell Automation Library of Process Objects from 3.0 to 3.1                                                                                                    | 5, 9, 10              |
| Changed references to Knowledgebase Answer ID 62682 to Product Compatibility and Download Center                                                                                                    | 6,9                   |
| Visualization Files - added Important note concerning the order in which files must be imported                                                                                                    | 9                     |
| P_MotorHO Visualization File Types table - added option files                                                                                                    | 9                     |
| Input Parameters table:<br>added 'Alias For' column and aliases<br>added 'MCmd_Acq' and 'MCmd_Rel'<br>'Cfg_IOFaultSeverity' - changed level 4 alarm severity from 'Highest' to 'Urgent'<br>changed Alarm Severity from 14 to 11000<br>changed descriptions for 'PCmd_Acq', 'PCmd_Rel', 'PCmd_Lock', and 'PCmd_Unlock'                                                                                                    | 11                    |
| Output Parameters table:<br>added 'Alias For' column and aliases<br>added 'SrcQ_', 'Nrdy_', 'Err_', Ack_', 'and Alm_', parameter descriptions to bullet list<br>added 'SrcQ_IO', 'SrcQ', 'Nrdy_Disabled', 'Nrdy_CfgErr', 'Nrdy_Intlk', 'Nrdy_Perm', 'Nrdy_Fail',<br>'Nrdy_IOFault', 'Nrdy_NoMode', and 'Sts_MAcqRcvd'<br>changed 'Val_Mode' data type from DINT to SINT<br>'Val_Notify' - changed level 4 alarm severity from 'Highest' to 'Urgent' | 16                    |
| Operations:<br>Alarms section - added cross-reference paragraph<br>Simulation - added section                                                                                                    | 22                    |
| Status/Quality Indicators table:<br>added symbols and descriptions for 'Communication uncertain', and 'Device disabled'<br>added list of conditions under which Device Not Ready indicator appears<br>changed level 4 alarm severity from 'Highest' to 'Urgent'<br>changed Alarm Severity from 14 to 11000                                                                                                    | 29                    |
| Display Elements - Alarm Indicators table:<br>added cross-reference paragraph after table<br>changed level 4 alarm severity from 'Highest' to 'Urgent'                                                                                                    | 32                    |
| Faceplate - replaced images for faceplate tabs, Operator tab, Maintenance tab, Engineering tabs, and Alarms tab                                                                                                    | 35, 36, 41, 43,<br>51 |
| Operator tab:<br>added cross-reference paragraph for P_Intlk, P_Perm, and P_ValveStats<br>added indicators table for Interlock and Permissive status<br>added Alarm Locations image                                                                                                    | 37                    |
| Engineering tab - changed 'Mode Configuration Message Box' to 'Mode Configuration Display'                                                                                                    | 32                    |
| Diagnostics tab - added section                                                                                                    | 39                    |
| Alarm Color Definitions table - changed level 4 alarm severity from 'Highest' to 'Urgent'                                                                                                    | 52                    |
| Faceplate Help - Replaced page 1 image                                                                                                    | 39                    |

For the latest compatible software information and to download the Rockwell Automation Library of Process Objects, see the Product Compatibility and Download Center at

http://www.rockwellautomation.com/rockwellautomation/support/pcdc.page.

For general library considerations, see Rockwell Automation Library of Process Objects, publication <u>PROCES-RM002</u>.

# **Additional Resources**

These documents contain additional information concerning related products from Rockwell Automation.

| Resource                                                                                                    | Description                                                                                                    |
|----------------------------------------------------------------------------------------------------|----------------------------------------------------------------------------------------------------|
| PlantPAx Process Automation System Selection Guide,<br>publication <u>PROCES-SG001</u>                                                           | Provides information to assist with equipment procurement for your PlantPAx system.                                                                                                    |
| PlantPAx Process Automation System Reference Manual, publication <u>PROCES-RM001</u>                                                             | Provides characterized recommendations for<br>implementing your PlantPAx system.                                                                                                    |
| Rockwell Automation Library of Process Objects, publication PROCES-RM002                                                                         | Provides general considerations for the PlantPAx system library of process objects.                                                                                                    |
| FactoryTalk View Machine Edition User Manual, publication <u>VIEWME-UM004</u>                                                                    | Provides details on how to use this software package for creating an automation application.                                                                                                    |
| FactoryTalk View Site Edition User Manual, publication <u>VIEWSE-UM006</u>                                                                       | Provides details on how to use this software package for<br>developing and running human-machine interface<br>(HMI) applications that can involve multiple users and<br>servers, distributed over a network.                                                                                     |
| Logix5000 <sup>™</sup> Controllers Add-On Instructions Programming<br>Manual, publication <u>1756-PM010</u>                                      | Provides information for designing, configuring, and programming Add-On Instructions.                                                                                                    |
| Rockwell Automation Library of Process Objects Common<br>Alarm Block (P_Alarm) Reference Manual, publication<br><u>SYSLIB-RM002</u>              | Details how to monitor an input condition to raise an<br>alarm. Information includes acknowledging, resetting,<br>inhibiting, and disabling an alarm.                                                                                                    |
| Rockwell Automation Library of Process Objects: Interlocks with First Out and Bypass (P_Intlk) Reference Manual, publication <u>SYSLIB-RM004</u> | Explains how to collect (sum up) the interlock<br>conditions that stop or de-energize a running or<br>energized piece of equipment or prevent it from<br>starting or being energized.                                                                                                    |
| Rockwell Automation Library of Process Objects Common<br>Mode Block (P_Mode) Reference Manual, publication<br><u>SYSLIB-RM005</u>                | Explains how to select the Mode (owner) of an<br>instruction or control strategy. The Mode instruction is<br>usually embedded within other instructions to extend<br>their functionality. It is possible to use a standalone<br>Mode instruction to enhance a program where modes<br>are wanted. |
| Rockwell Automation Library of Process Objects: Permissives<br>with Bypass (P_Perm) Reference Manual, publication<br><u>SYSLIB-RM007</u>         | Details how to collect permissive conditions to start a piece of equipment.                                                                                                    |
| Rockwell Automation Library of Process Objects: 2-state<br>Valve Statistics (P_ValveStats) Reference Manual,<br>publication <u>SYSLIB-RM036</u>  | Explains how to monitor stroke times and stroke counts for a 2-state (open and close) valve.                                                                                                    |

You can view or download publications at

<u>http://www.rockwellautomation.com/literature/</u>. To order paper copies of technical documentation, contact your local Allen-Bradley distributor or Rockwell Automation sales representative.

# Mix-proof Valve (P\_ValveMP)

The Mix-proof Valve (P\_ValveMP) Add-On Instruction controls one mix-proof valve in a variety of modes and states, and can check position feedback inputs to verify that the valve reached the commanded position. An alarm can be provided on failure to reach a target position. The global objects and faceplate shown below are examples of the graphical interface tools for this Add-On Instruction.

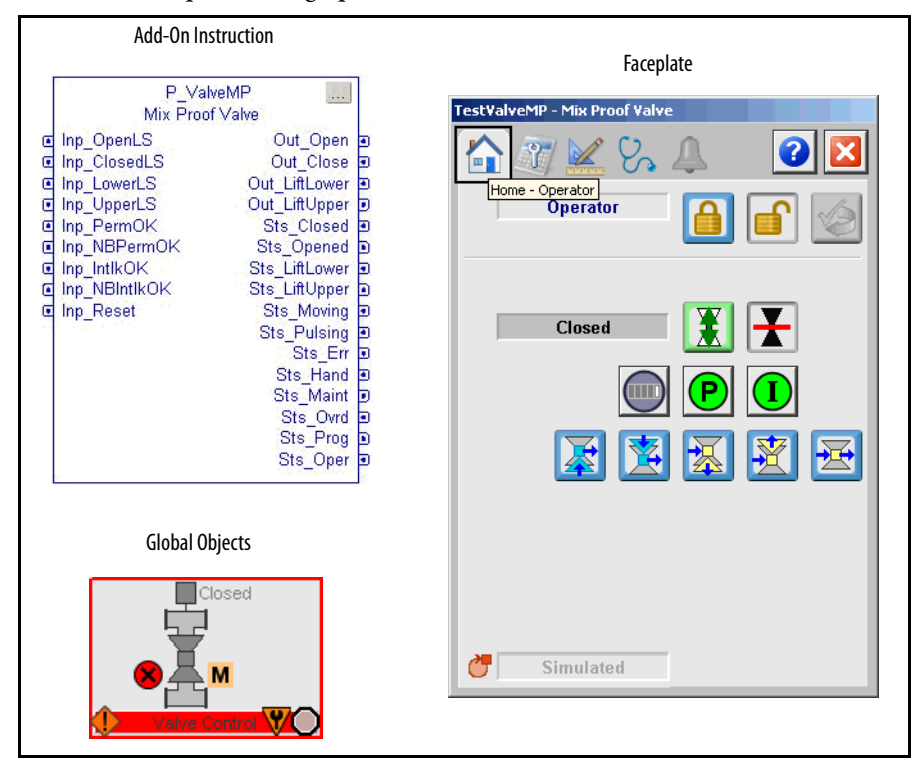

## Guidelines

Use this instruction if you want to operate a discrete mix-proof valve.

This instruction supports mix-proof valves with or without additional connections for cleaning (CIP, clean in place) or steaming (SIP, sanitize in place).

Do not use this instruction in these situations:

- You have some other type of open-close valve:
  - Use the P\_Valve SO instruction for a single solenoid-operated valve (single output with spring return to fail position).
  - Use the P\_ValveMO instruction for a motor-operated valve, or for a dual solenoid valve (separate open and close outputs).
  - Use the P\_ValveHO instruction for a hand-operated valve, which is a valve that is monitored only, or that has one output for tripping the valve to its failure position.
- You have a throttling (continuously variable) valve.

Use the P\_AOut (analog output) or P\_ValveC (control valve) instruction instead.

# **Functional Description**

The P\_ValveMP Add-On Instruction provides the following capabilities:

- Operates a mix-proof valve with the following positions:
  - Closed
  - Opened
  - Lift upper seat (optional)\*
  - Lift lower seat (optional)\*
  - CIP/SIP leakage cavity (optional)
  - CIP/SIP upper seat (optional)\*
  - CIP/SIP lower seat (optional)\*

The asterisk (\*) indicates that the position has an option to pulse the seat being cleaned or lifted opened and closed to provide enhanced cleaning. (As the seat is popped open and closed, the flow velocity across the seat is increased compared to the fully open seat position.) Pulse times are configurable

• Operated by using a state model that makes sure that valve seats are sequenced properly to avoid cross-contamination

See page 48 for the valve state diagram

- Provides six outputs and six inputs. The outputs in each valve state (including intermediate states) are configurable for their on and off states. The inputs that verify each valve state are configurable for their required on, required off, and don't care states. Provides feedback checking to make sure the valve reaches each position, including intermediate positions before moving to the next position. The time for feedback inputs to confirm each state is configurable
- Graphic symbols are provided for mix-proof valves in 2-D layouts and 3-D (isometric) layouts for ease in building valve array and routing manifold displays
- Provides inputs for Permissive conditions to enable moving the valve from the closed state
- Provides inputs for Interlock conditions to drive the valve to the closed state
- Monitors for I/O communication faults and closes the valve and alarms on a fault
- Provides an 'available' status for Program mode logic so automation code can know whether the valve can be controlled
- Provides a valve simulation capability. When the mix-proof valve is being simulated, outputs are left de-energized, and the instruction behaves as if a fully functioning valve were providing feedback

## **Required Files**

Add-On Instructions are reusable code objects that contain encapsulated logic that can streamline implementing your system. This lets you create your own instruction set for programming logic as a supplement to the instruction set provided natively in the ControlLogix<sup>®</sup> firmware. An Add-On Instruction is defined once in each controller project, and can be instantiated multiple times in your application code as needed.

#### **Controller File**

The P\_ValveMP\_3\_1-00\_AOI.L5X Add-On Instruction must be imported into the controller project to be used in the controller configuration. The service release number (boldfaced) can change as service revisions are created.

## **Visualization Files**

The following files for this Add-On Instruction can be downloaded from the Product Compatibility and Download Center at <a href="http://www.rockwellautomation.com/rockwellautomation/support/pcdc.page">http://www.rockwellautomation.com/rockwellautomation/support/pcdc.page</a>.

**IMPORTANT** Files must be imported in the following order: image files, then global object files, and then graphic files. This order is required to properly configure the visualization files.

| Application Type    | File Type | FactoryTalk View SE Software | FactoryTalk View ME Software    | Description                                                                                                    |
|---------------------|-----------|------------------------------|---------------------------------|----------------------------------------------------------------------------------------------------|
| Graphics - Displays | GFX       | (RA-BAS) P_ValveMP-Config    | (RA-BAS-ME) P_ValveMP-Config    | Message box used to configure the P_ValveMP states.                                                                                              |
|                     |           | (RA-BAS) P_ValveMP-Faceplate | (RA-BAS-ME) P_ValveMP-Faceplate | The faceplate display for the object.                                                                                                    |
|                     |           | (RA-BAS) P_ValveMP-Help      | (RA-BAS-ME) P_ValveMP-Help      | Help information that is accessed from the P_ValveMP faceplate.                                                                                  |
|                     |           | (RA-BAS) P_ValveMP-Quick     | (RA-BAS-ME) P_ValveMP-Quick     | The Quick display used for the object.                                                                                                    |
|                     |           | (RA-BAS) Common-AnalogEdit   | N/A                             | Faceplate used for analog data entry. The<br>FactoryTalk View ME faceplates use the native<br>analog input data entry so no file<br>is required. |
|                     |           | (RA-BAS) P_Alarm-Faceplate   | (RA-BAS-ME) P_Alarm-Faceplate   | The alarm faceplate display used for the object.                                                                                                 |
|                     |           | (RA-BAS) P_Alarm-Help        | (RA-BAS-ME) P_Alarm-Help        | P_Alarm Help information that is accessed from the P_ValveMP faceplate.                                                                          |
|                     |           | (RA-BAS) P_Mode-Help         | (RA-BAS-ME) P_Mode-Help         | Mode Help information that is accessed from the P_ValveMP Help faceplate.                                                                        |
|                     |           | (RA-BAS) P_Mode-Config       | (RA-BAS-ME) P_Mode-Config       | Display used to set Default mode.                                                                                                    |

Table 2 - P\_ValveMP Visualization File Types

#### Table 2 - P\_ValveMP Visualization File Types

| Application Type             | File Type | FactoryTalk View SE Software             | FactoryTalk View ME Software                              | Description                                                                                                    |
|------------------------------|-----------|------------------------------------------|-----------------------------------------------------------|----------------------------------------------------------------------------------------------------|
| Optional Graphic<br>Displays | GFX       | (RA-BAS) P_Intlk-Faceplate               | (RA-BAS-ME) P_Intlk-Faceplate                             | Access to the Interlocks faceplate from the<br>P_ValveMP faceplate.<br>Use this file if your Mix-proof Valve has an<br>associated P_Intlk object and you enable<br>navigation to its faceplate from the Mix-proof<br>Valve faceplate.        |
|                              |           | (RA-BAS) P_IntlkPerm-Help                | (RA-BAS-ME) P_IntlkPerm-Help                              | The help display for P_Intlk and P_Perm<br>faceplates that can be accessed from the<br>P_ValveMP faceplate.<br>Use this file if you use the Mix-proof Valve<br>Interlock or Permissive faceplate.                                            |
|                              |           | (RA-BAS) P_Perm-Faceplate                | (RA-BAS-ME) P_Perm-Faceplate                              | Access to the Permissives faceplate from the<br>P_ValveMP faceplate.<br>Use this file if your Mix-proof Valve has an<br>associated P_Perm object and you enable<br>navigation to its faceplate from the Mix-proof<br>Valve faceplate.        |
|                              |           | (RA-BAS) P_ValveStats-Faceplate          | (RA-BAS-ME) P_ValveStats-Faceplate                        | Access to the P_ValveStats faceplate from the<br>P_ValveMP faceplate.<br>Use this file if your Mix-proof Valve has an<br>associated P_ValveStats object and you<br>enable navigation to its faceplate from the<br>Mix-proof Valve faceplate. |
| Graphics - Global<br>Objects | GGFX      | (RA-BAS) P_ValveMP Graphics Library      | (RA-BAS-ME) P_ValveMP Graphics Library                    | Graphic objects used to build process displays for P_ValveMP objects.                                                                                                    |
|                              |           | (RA-BAS) Common Faceplate Objects        | (RA-BAS-ME) Common Faceplate Objects                      | Common global objects used on Process<br>Object faceplates.                                                                                                    |
|                              |           | (RA-BAS) Process Alarm Objects           | (RA-BAS-ME) Process Alarm Objects                         | Global objects used for alarming on all<br>Process Object faceplates.                                                                                                    |
|                              |           | (RA-BAS) Process Faceplate Valve Objects | (RA-BAS-ME) Process Faceplate Valve Objects               | Process-specific global objects used on<br>Process Object Valve faceplates.                                                                                                    |
|                              |           | (RA-BAS) Process Graphics Library        | (RA-BAS-ME) Process Graphics Library                      | Common global objects in the graphics library for this instruction.                                                                                                    |
|                              |           | (RA-BAS) Process Help Objects            | (RA-BAS-ME) Process Help Objects                          | Global objects used for Process Objects help displays.                                                                                                    |
|                              |           | (RA-BAS) Process Interlock Objects       | (RA-BAS-ME) Process Interlock Objects                     | Global objects used for managing interlocks and permissives on Process Object faceplates.                                                                                                    |
|                              |           | (RA-BAS) Process Mode Objects            | (RA-BAS-ME) Process Mode Objects                          | Global objects used for managing modes on all Process Object faceplates.                                                                                                    |
| Graphics - Images            | PNG       | All .png files in the images folder      | All .png files in the images folder                       | These are the common icons used in the<br>global objects and faceplates for all Process<br>Objects.<br>When PNG graphic formats are imported they<br>are renamed like a BMP file but retain a PNG<br>format.                                 |
| HMI Tags                     | CSV       | N/A                                      | FTVME_PlantPAxLib_Tags_3_1_ <b>00</b> .csv <sup>(1)</sup> | These tags must be imported into the<br>FactoryTalk View ME project to support<br>switching tabs on any Process Object<br>faceplate.                                                                                                    |

(1) The service release number (boldfaced) can change as service revisions are created.

# **Controller Code**

This section describes the parameter references for this Add-On Instruction.

## **Mix-proof Valve Input Structure**

Input parameters include the following:

- Input data elements (Inp\_) are typically used to connect field inputs from I/O modules or signals from other objects.
- Configuration data elements (Cfg\_) are used to set configurable capabilities and features of the instruction.
- Command data elements (PCmd\_, OCmd\_, MCmd\_) are used by program logic, operators, and maintenance personnel to request instruction actions.
- Setting data elements (PSet\_) are used by program logic to establish runtime setpoints, thresholds, and so forth.

| Input Parameter | Data<br>Type | Alias For     | Default | Description                                                                                                    |  |
|-----------------|--------------|---------------|---------|----------------------------------------------------------------------------------------------------|--|
| EnableIn        | BOOL         |               | 1       | Ladder Diagram:         If the rung-in condition is true, the instruction's Logic routine executes. If the rung-in condition is false, the instruction's EnableInFalse routine executes.         Function Block Diagram:         If true, or not connected, the instruction's Logic routine executes. If the parameter is exposed as a pin and wired, and the pin is false, the instruction's EnableInFalse routine executes.         Structured Text:         No effect. The instruction's Logic routine executes. |  |
| Inp_OpenLS      | BOOL         |               | 0       | Valve open limit switch.                                                                                                    |  |
| Inp_ClosedLS    | BOOL         |               | 0       | Valve closed limit switch.                                                                                                    |  |
| Inp_LowerLS     | BOOL         |               | 0       | Valve Lower Seat Lift limit switch.                                                                                                    |  |
| Inp_UpperLS     | BOOL         |               | 0       | Valve Upper Seat Lift limit switch.                                                                                                    |  |
| Inp_CavityInLS  | BOOL         |               | 0       | Valve Cavity Inlet Valve limit switch.                                                                                                    |  |
| Inp_CavityOutLS | BOOL         |               | 0       | Valve Cavity Outlet Valve limit switch.                                                                                                    |  |
| Inp_PermOK      | BOOL         |               | 1       | 1 = Permissives OK, valve can energize.                                                                                                    |  |
| Inp_NBPermOK    | BOOL         |               | 1       | 1 = Non-bypassable Permissives OK, valve can energize.                                                                                                    |  |
| Inp_IntlkOK     | BOOL         |               | 1       | 1 = Interlocks OK, valve can energize or stay energized.                                                                                                    |  |
| Inp_NBIntlkOK   | BOOL         |               | 1       | 1 = Non-bypassable Interlocks OK, valve can energize or stay energized.                                                                                                    |  |
| Inp_IOFault     | BOOL         |               | 0       | Input communication status:<br>0 = 0K<br>1 = Fail                                                                                                    |  |
| Inp_Sim         | BOOL         |               | 0       | 0 = Open/close/monitor actual valve.<br>1 = Simulate working valve.                                                                                                    |  |
| Inp_Hand        | BOOL         | Mode.Inp_Hand | 0       | 1 = Select hand (hard-wired) mode.                                                                                                    |  |
| Inp_0vrd        | BOOL         | Mode.Inp_Ovrd | 0       | 1 = Select Override mode.                                                                                                    |  |

#### Table 3 - P\_ValveMP Input Parameters

| Input Parameter    | Data<br>Type | Alias For            | Default | Description                                                                                                    |  |
|--------------------|--------------|----------------------|---------|----------------------------------------------------------------------------------------------------|--|
| Inp_OvrdCmd        | DINT         |                      | 0       | Override mode command:<br>0 = None<br>1 = Closed<br>2 = Open<br>3 = Lift lower<br>4 = Lift upper<br>5 = SIP/CIP cavity<br>6 = SIP/CIP lower seat<br>7 = SIP/CIP upper seat                                                                                                    |  |
| Inp_Reset          | BOOL         |                      | 0       | Input parameter used to programatically reset alarms. When set to 1, all alarms requiring reset are reset.                                                                                                    |  |
| Cfg_HasLiftLower   | BOOL         |                      | 1       | 1 = Valve supports Lift Lower Seat State (4).                                                                                                    |  |
| Cfg_HasLiftUpper   | BOOL         |                      | 1       | 1 = Valve supports Lift Upper Seat State (5).                                                                                                    |  |
| Cfg_HasSIPCavity   | BOOL         |                      | 0       | 1 = Valve supports SIP Cavity State (6).                                                                                                    |  |
| Cfg_HasSIPLower    | BOOL         |                      | 0       | 1 = Valve supports SIP Lower Seat State (8).                                                                                                    |  |
| Cfg_HasSIPUpper    | BOOL         |                      | 0       | 1 = Valve supports SIP Upper Seat State (10).                                                                                                    |  |
| Cfg_PulseLiftLower | BOOL         |                      | 0       | 1 = Pulse seat lift output when doing Lift Lower.                                                                                                    |  |
| Cfg_PulseLiftUpper | BOOL         |                      | 0       | 1 = Pulse seat lift output when doing Lift Upper.                                                                                                    |  |
| Cfg_PulseSIPLower  | BOOL         |                      | 0       | 1 = Pulse seat lift output when doing SIP/CIP Lower.                                                                                                    |  |
| Cfg_PulseSIPUpper  | BOOL         |                      | 0       | 1 = Pulse seat lift output when doing SIP/CIP Upper.                                                                                                    |  |
| Cfg_HasPermObj     | BOOL         |                      | 0       | 1 = Tells HMI a permissive object (for example, P_Perm) is used for Inp_PermOK<br>and navigation to the permissive object's faceplate is enabled.<br>IMPORTANT: The name of the Permissive object in the controller must be this<br>object's name with the suffix '_Perm'. For example, if your P_ValveMP object has<br>the name 'ValveMP123', then its Permissive object must be named<br>'ValveMP123_Perm'.                    |  |
| Cfg_HasIntlkObj    | BOOL         |                      | 0       | 1 = Tells HMI an interlock object (for example, P_Intlk) is used for Inp_IntlkOK and navigation to the interlock object's faceplate is enabled.<br><b>IMPORTANT:</b> The name of the interlock object in the controller must be this object's name with the suffix '_Intlk'. For example, if your P_ValveMP object has the name 'ValveMP123', then its interlock object must be named 'ValveMP123_Intlk'.                        |  |
| Cfg_HasStatsObj    | BOOL         |                      | 0       | 1 = Tells HMI a valve statistics object (for example, P_ValveStats) is used and<br>navigation to the valve statistics object's faceplate is enabled.<br>IMPORTANT: The name of the Valve Statistics object in the controller must be this<br>object's name with the suffix '_ValveStats. For example, if your P_ValveMP object<br>has the name 'ValveMP123', then its Interlock object must be named<br>'ValveMP123_ValveStats'. |  |
| Cfg_PCmdClear      | BOOL         | Mode.Cfg_PCmdClear   | 1       | When this parameter is 1, program commands are cleared once they are acted upon. When set to 0, program commands remain set until cleared by the application program logic.<br>IMPORTANT: Clearing this parameter online can cause unintended program command execution.                                                                                                    |  |
| Cfg_ProgDefault    | BOOL         | Mode.Cfg_ProgDefault | 0       | This parameter defines the default mode. When this parameter is 1, the mode defaults to Program if no mode is being requested. When this parameter is 0, the mode defaults to Operator if no mode is being requested.<br>IMPORTANT: Changing this parameter online can cause unintended mode changes.                                                                                                    |  |
| Cfg_OCmdResets     | BOOL         |                      | 0       | 1 = New Operator valve command resets fault.<br>0 = Reset required to clear fault.                                                                                                    |  |
| Cfg_0vrdPermIntlk  | BOOL         |                      | 0       | 1 = Override ignores bypassable permissives and interlocks.<br>0 = Always use permissives and interlocks.                                                                                                    |  |

| Input Parameter        | Data<br>Type | Alias For               | Default | Description                                                                                                    |
|------------------------|--------------|-------------------------|---------|----------------------------------------------------------------------------------------------------|
| Cfg_ShedOnFail         | BOOL         |                         | 1       | <ul> <li>1 = Close valve and alarm on Position Fail.</li> <li>0 = Alarm only on Fail.</li> <li>IMPORTANT: If a condition is configured to shed the device to the Off state on a fault, a reset is required to clear the shed fault to command the device to a state other than closed.</li> </ul>                                                                                                    |
| Cfg_ShedOnIOFault      | BOOL         |                         | 1       | <ul> <li>1 = Close Valve and Alarm on I/O Fault.</li> <li>0 = Alarm only on I/O Fault.</li> <li>IMPORTANT: If a condition is configured to shed the device to the Off state on a fault, a reset is required to clear the shed fault to command the device to a state other than closed.</li> </ul>                                                                                                    |
| Cfg_HasFailAlm         | BOOL         | Fail.Cfg_Exists         | 0       | These parameters determine whether the corresponding alarm exists and is                                                                                                    |
| Cfg_HasIntlkTripAlm    |              | IntlkTrip.Cfg_Exists    |         | checked or if the alarm does not exist and is not used. When these parameters are 1, the corresponding alarm exists.                                                                                                    |
| Cfg_HasIOFaultAIm      |              | IOFault.Cfg_Exists      |         |                                                                                                    |
| Cfg_FailResetReqd      | BOOL         | Fail.Cfg_ResetReqd      | 0       | These parameters determine whether a reset is required to clear the alarm status.                                                                                                    |
| Cfg_IntlkTripResetReqd |              | IntlkTrip.Cfg_ResetReqd |         | When these parameters are 1, the alarm is latched ON when the alarm occurs. After the alarm condition returns to normal, a reset is required to clear the alarm status                                                                                                    |
| Cfg_10FaultResetReqd   |              | IOFault.Cfg_ResetReqd   |         | (for example, OCmd_Reset, Inp_Reset, or Fail.OCmd_Reset is required to clear<br>Alm_Fail alarm after the alarm is set and the value returns to normal). When this<br>parameter is 0, no reset is required and the alarm status is cleared when the alarm<br>condition returns to normal.<br>IMPORTANT: If the reset clears the alarm, it also acknowledges the alarm.                                                                                    |
| Cfg_FailAckReqd        | BOOL         | Fail.Cfg_AckReqd        | 1       | These parameters determine whether an acknowledgement is required for an                                                                                                    |
| Cfg_IntlkTripAckReqd   |              | IntlkTrip.Cfg_AckReqd   |         | alarm. When these parameters are 1, the acknowledge (ack) bit is cleared when the alarm occurs. An acknowledge command (for example, PCmd_FailAck or                                                                                                    |
| Cfg_IOFaultAckReqd     |              | IOFault.Cfg_AckReqd     |         | Fail.OCmd_Ack) is required to acknowledge the alarm. When set to 0, the<br>Acknowledge bit is set when an alarm occurs indicating an acknowledged alarm<br>and no acknowledge command is required.                                                                                                    |
| Cfg_PulseOpenT         | REAL         |                         | 10.0    | Time to lift seat when pulsing seat for cleaning (seconds).                                                                                                    |
| Cfg_PulseCloseT        | REAL         |                         | 5.0     | Time to close seat when pulsing seat for cleaning (seconds).                                                                                                    |
| Cfg_FailT              | DINT         |                         | 3       | Time to give valve to achieve state before declaring valve failure (seconds).                                                                                                    |
| Cfg_FailSeverity       | INT          | Fail.Cfg_Severity       | 1000    | These parameters determine the severity of each alarm that gauges the color and                                                                                                    |
| Cfg_IntlkTripSeverity  |              | IntlkTrip.Cfg_Severity  | 500     | symbol that are used to indicate alarm status on the faceplate and global object.<br>The following are valid values:                                                                                                    |
| Cfg_10FaultSeverity    |              | IOFault.Cfg_Severity    | 1000    | 1250 = Low<br>251500 = Medium<br>501750 = High<br>7511000 = Urgent<br><b>IMPORTANT:</b> For FactoryTalk View software version 7.0, these severity priorities<br>drive only the indication on the global object and faceplate. The Alarm & Events<br>definition severity drives the color and symbol that is used on the alarm banner<br>and alarm summary as well a the value returned by the FactoryTalk Alarm and<br>Events software display commands. |
| PSet_Owner             | DINT         |                         | 0       | Program Owner request ID (non-zero) or release (zero).                                                                                                    |

| Input Parameter          | Data<br>Type | Alias For                 | Default | Description                                                                                                    |
|--------------------------|--------------|---------------------------|---------|----------------------------------------------------------------------------------------------------|
| PCmd_Close               | BOOL         | 1                         | 0       | When Cfg_PCmdClear is 1:                                                                                                    |
| PCmd_Open                |              |                           |         | Set PCmd_Close to 1 to close the value     Set PCmd_Open to 1 to open the value                                                                                                    |
| PCmd_LiftLower           | _            |                           |         | <ul> <li>Set PCmd_LiftLower to 1 lift the lower seat for cleaning</li> <li>Set PCmd_LiftLower to 1 lift the upper seat for cleaning</li> </ul>                                                                                                    |
| PCmd_LiftUpper           |              |                           |         | Set PCmd_Enropper to 1 to fire the upper sear to cleaning     Set PCmd_EIPCavity to 1 to SIP valve leakage cavity                                                                                                    |
| PCmd_SIPCavity           |              |                           |         | Set PCmd_SIPLower to 1 to SIP through lower seat     Set PCmd_SIPUpper to 1 to SIP through upper seat                                                                                                    |
| PCmd_SIPLower            |              |                           |         | These parameters reset automatically                                                                                                    |
| PCmd_SIPUpper            | -            |                           |         | When Ctg_PCmdClear is 0:<br>• Set PCmd_Close to 1 to close the valve<br>• Set PCmd_Open to 1 to open the valve<br>• Set PCmd_LiftLower to 1 lift the lower seat for cleaning<br>• Set PCmd_LiftUpper to 1 to lift the upper seat for cleaning<br>• Set PCmd_SIPCavity to 1 to SIP valve leakage cavity<br>• Set PCmd_SIPLower to 1 to SIP through lower seat<br>• Set PCmd_SIPUpper to 1 to SIP through upper seat<br>• These parameters do not reset automatically |
| PCmd_Acq                 | BOOL         | Mode.PCmd_Acq             | 0       | When Cfg_PCmdClear is 1:                                                                                                    |
| PCmd_Rel                 |              | Mode.PCmd_Rel             |         | <ul> <li>Set PCmd_Acq to 1 to Acquire</li> <li>Set PCmd_Rel to 1 to Release</li> <li>These parameters reset automatically</li> <li>When Cfg_PCmdClear is 0:</li> <li>Set PCmd_Acq to 1 to Acquire</li> <li>Set PCmd_Acq to 0 to Release</li> <li>PCmd_Rel is not used</li> <li>These parameters do not reset automatically</li> </ul>                                                                                                    |
| PCmd_Lock                |              | Mode.PCmd_Lock            |         | When Cfg_PCmdClear is 1:                                                                                                    |
| PCmd_Unlock              |              | Mode.PCmd_Unlock          |         | <ul> <li>Set PCmd_Lock to 1 to Lock</li> <li>Set PCmd_Unlock to 1 to Unlock</li> <li>These parameters reset automatically</li> <li>When Cfg_PCmdClear is 0:</li> <li>Set PCmd_Lock to 1 to Lock</li> <li>Set PCmd_Lock to 0 to Unlock</li> <li>PCmd_Unlock is not used</li> <li>These parameters do not reset automatically</li> </ul>                                                                                                    |
| PCmd_Reset               | BOOL         |                           | 0       | <ul> <li>Set PCmd_Reset to 1 to reset all alarms requiring reset</li> <li>This parameter is always reset automatically</li> </ul>                                                                                                    |
| PCmd_FailAck             | BOOL         | Fail.PCmd_Ack             | 0       | Set PCmd_ <alarm>Ack to 1 to Acknowledge alarm</alarm>                                                                                                    |
| PCmd_IntlkTripAck        |              | IntlkTrip.PCmd_Ack        |         | Ine parameter is reset automatically                                                                                                    |
| PCmd_IOFaultAck          |              | IOFault.PCmd_Ack          |         |                                                                                                    |
| PCmd_FailSuppress        | BOOL         | Fail.PCmd_Suppress        | 0       | When Cfg_PCmdClear is 1:                                                                                                    |
| PCmd_IntlkTripSuppress   |              | IntlkTrip.PCmd_Suppress   |         | <ul> <li>Set PCmd_<alarm>Suppress to 1 to suppress alarm</alarm></li> <li>Set PCmd_<alarm>Unsuppress to 1 to unsuppress alarm</alarm></li> </ul>                                                                                                    |
| PCmd_IOFaultSuppress     |              | IOFault.PCmd_Suppress     |         | These parameters reset automatically                                                                                                    |
| PCmd_FailUnsuppress      |              | Fail.PCmd_Unsuppress      |         | vnen crg_Pcmdclear is 0:     Set PCmd <alarm>Suppress to 1 to suppress alarm</alarm>                                                                                                    |
| PCmd_IntlkTripUnsuppress |              | IntlkTrip.PCmd_Unsuppress |         | Set PCmd_ <alarm>Suppress to 0 to unsuppress alarm     PCmd_<alarm>Unsuppress is not used</alarm></alarm>                                                                                                    |
| PCmd_IOFaultUnsuppress   |              | IOFault.PCmd_Unsuppress   |         | These Parameters do not reset automaticallyS                                                                                                    |
| PCmd_FailUnshelve        | BOOL         | Fail.PCmd_Unshelve        | 0       | Set PCmd_ <alarm>Unshelve to 1 to Unshelve alarm     The parameter is reset automatically</alarm>                                                                                                    |
| PCmd_IntlkTripUnshelve   |              | IntlkTrip.PCmd_Unshelve   |         | The parameter is reset automatically                                                                                                    |
| PCmd_IOFaultUnshelve     |              | IOFault.PCmd_Unshelve     |         |                                                                                                    |
| OCmd_Close               | BOOL         |                           | 0       | Operator command to close valve.                                                                                                    |
| OCmd_Open                | BOOL         |                           | 0       | Operator command to open valve.                                                                                                    |

| Input Parameter  | Data<br>Type | Alias For           | Default | Description                                                                             |  |
|------------------|--------------|---------------------|---------|-----------------------------------------------------------------------------------------|--|
| OCmd_LiftLower   | BOOL         |                     | 0       | Operator command to Lift Lower Seat for cleaning.                                       |  |
| OCmd_LiftUpper   | BOOL         |                     | 0       | Operator command to Lift Upper Seat for cleaning.                                       |  |
| OCmd_SIPCavity   | BOOL         |                     | 0       | Operator command to SIP valve leakage cavity.                                           |  |
| OCmd_SIPLower    | BOOL         |                     | 0       | Operator command to SIP through Lower Seat.                                             |  |
| OCmd_SIPUpper    | BOOL         |                     | 0       | Operator command to SIP through Upper Seat.                                             |  |
| OCmd_Bypass      | BOOL         |                     | 0       | Operator command to bypass all bypassable interlocks and permissives.                   |  |
| 0Cmd_Check       | BOOL         |                     | 0       | Operator command to check (not bypass) all interlocks and permissives.                  |  |
| MCmd_Disable     | BOOL         |                     | 0       | Maintenance command to disable valve.                                                   |  |
| MCmd_Enable      | BOOL         |                     | 0       | Maintenance command to enable (allow to energize) valve.                                |  |
| MCmd_Acq         | BOOL         | Mode.MCmd_Acq       | 0       | Maintenance command to acquire ownership (Operator/Program/Override to Maintenance)     |  |
| MCmd_Rel         | BOOL         | Mode.MCmd_Rel       | 0       | Maintenance command to release ownership (Maintenance to Operator/Program/<br>Override) |  |
| OCmd_AcqLock     | BOOL         | Mode.OCmd_AcqLock   | 0       | Operator command to acquire (Program to Operator) / lock ownership.                     |  |
| OCmd_Unlock      | BOOL         | Mode.OCmd_UnlockRel | 0       | Operator command to unlock / release (Operator to Program) ownership.                   |  |
| OCmd_Reset       | BOOL         |                     | 0       | Operator command to reset all alarms requiring reset.                                   |  |
| OCmd_ResetAckAll | BOOL         |                     | 0       | Operator command to reset and acknowledge all alarms and latched shed conditions.       |  |

#### **Mix-proof Valve Output Structure**

Output parameters include the following:

- Output data elements (Out\_) are the primary outputs of the instruction, typically used by hardware output modules; however, they can be used by other application logic.
- Value data elements (Val\_) are numeric outputs of the instruction for use by the HMI. Values also can be used by other application logic or software packages.
- Source and Quality data elements (SrcQ\_) are outputs of the instruction used by the HMI to indicate PV source and quality.
- Status data elements (Sts\_) are bit outputs of the instruction for use by the HMI. Status bits also can be used by other application logic.
- Error data elements (Err\_) are outputs of the instruction that indicate a particular configuration error. If any Err\_ bit is set then the Sts\_Err configuration error summary status is set and the Invalid Configuration indicator is displayed on the HMI.
- Not Ready data elements (Nrdy\_) are bit outputs of the instruction for use by the HMI for displaying the Device Not Ready indicator. Not Ready bits can also be used by other application logic.
- Alarm data elements (Alm\_) are outputs of the instruction that indicate a particular alarm has occurred.

- Acknowledge data elements (Ack\_) are outputs of the instruction that indicate the corresponding alarm has been acknowledged.
- Ready data elements (Rdy\_) are bit outputs of the instruction used by the HMI to enable or disable Command buttons and Setting entry fields.

| Table 4 - P | _ValveMP | <b>Output</b> F | Parameters |
|-------------|----------|-----------------|------------|
|-------------|----------|-----------------|------------|

| Output Parameter | Data Type | Alias For | Description                                                                                                    |  |  |
|------------------|-----------|-----------|----------------------------------------------------------------------------------------------------|--|--|
| EnableOut        | BOOL      |           | Enable output: The EnableOut signal is not manipulated by this instruction. Its output state always reflects EnableIn input state.                                                                                                    |  |  |
| Out_Open         | BOOL      |           | Output to Open Valve.                                                                                                    |  |  |
| Out_Close        | BOOL      |           | Output to Close Valve.                                                                                                    |  |  |
| Out_LiftLower    | BOOL      |           | Output to Lift Lower Seat for cleaning.                                                                                                    |  |  |
| Out_LiftUpper    | BOOL      |           | Output to Lift Upper Seat for cleaning.                                                                                                    |  |  |
| Out_CavityInlet  | BOOL      |           | Output to Cavity Inlet Valve (usually fail closed).                                                                                                    |  |  |
| Out_CavityOutlet | BOOL      |           | Output to Cavity Outlet Valve (usually fail open).                                                                                                    |  |  |
| SrcQ_I0          | SINT      |           | I/O signal source and quality.                                                                                                    |  |  |
| SrcQ             |           |           | Final valve status source and quality.GOOD0 = I/O live and confirmed good quality1 = I/O live and assumed good quality2 = No feedback configured, assumed good qualityTEST8 = Device simulated9 = Device loopback simulation10 = Manually entered valueUNCERTAIN16 = Live input, off-specification17 = Value substituted at device/bus18 = Value substituted by maintenance (Has and not Use)19 = Shed, using last good value20 = Shed, using replacement valueBAD32 = Signal failure (out-of-range, NaN, invalid combination)33 = I/O channel fault34 = I/O module fault35 = Bad I/O configuration (for example, scaling parameters) |  |  |
| Val_Cmd          | SINT      |           | Device command:<br>0 = None<br>1 = Close<br>3 = Open<br>4 = Lift lower seat<br>5 = Lift upper seat<br>6 = CIP/SIP cavity inlet<br>8 = CIP/SIP lower seat<br>10 = CIP/SIP upper seat                                                                                                    |  |  |

| Output Parameter | Data Type | Alias For | Description                                                                                                    |
|------------------|-----------|-----------|----------------------------------------------------------------------------------------------------|
| Val_Sts          | SINT      |           | Device confirmed:<br>0 = Unknown<br>1 = Closed<br>3 = Opened<br>4 = Lift lower seat<br>5 = Lift upper seat<br>6 = CIP/SIP cavity inlet<br>7 = CIP/SIP lower seat<br>8 = CIP/SIP lower seat<br>9 = Moving<br>12 = Pulse lower<br>13 = Pulse upper<br>33 = Disabled                                                                                                    |
| Val_Fault        | SINT      |           | Device fault:<br>0 = None<br>16 = Position fail<br>32 = I/O Fault<br>34 = Configuration error                                                                                                    |
| Val_State        | SINT      |           | Actual state number in state diagram:<br>0 = De-energized<br>1 = Close<br>2 = Close cavity out<br>3 = Open<br>4 = Lift lower seat<br>5 = Lift upper seat<br>6 = SIP/CIP cavity<br>7 = Lift lower first<br>8 = SIP/CIP lower seat<br>9 = Lift upper first<br>10 = SIP/CIP upper seat                                                                                                    |
| Val_Mode         | SINT      | Mode.Val  | The current mode is shown with status bits and also as an enumeration 'Val_Mode' as follows:         0 = No mode         1 = Hand         2 = Maintenance         3 = Override         4 = Program (locked)         5 = Operator (locked)         6 = Program (unlocked, Operator is default)         7 = Operator (unlocked, Program is default)         8 = Program (unlocked, Operator is default)         9 = Operator (unlocked, Operator is default) |
| Val_Owner        | DINT      |           | Current Object Owner ID:<br>0 = Not owned.                                                                                                    |
| Val_Notify       | SINT      |           | Current alarm level and acknowledgement (enumeration):         0 = No alarm         1 = Alarm cleared: a reset or acknowledge is required         2 = Low (acknowledged)         3 = Low (unacknowledged)         4 = Medium (acknowledged)         5 = Medium (unacknowledged)         6 = High (acknowledged)         7 = High (unacknowledged)         8 = Urgent (acknowledged)         9 = Lirrent (unacknowledged)                                   |

| Output Parameter | Data Type | Alias For             | Description                                                                                            |  |
|------------------|-----------|-----------------------|----------------------------------------------------------------------------------------------------|--|
| Sts_Closed       | BOOL      |                       | 1 = Valve requested to close and is confirmed closed.                                                  |  |
| Sts_Opened       | BOOL      |                       | 1 = Valve requested to open and is confirmed opened.                                                   |  |
| Sts_LiftLower    | BOOL      |                       | 1 = Valve Lower Seat Lift position achieved.                                                           |  |
| Sts_LiftUpper    | BOOL      |                       | 1 = Valve Upper Seat Lift position achieved.                                                           |  |
| Sts_SIPCavity    | BOOL      |                       | 1 = Valve Cavity SIP position achieved.                                                                |  |
| Sts_SIPLower     | BOOL      |                       | 1 = Valve Lower Seat SIP position achieved.                                                            |  |
| Sts_SIPUpper     | BOOL      |                       | 1 = Valve Upper Seat SIP position achieved.                                                            |  |
| Sts_Moving       | BOOL      |                       | 1 = Valve moving to target position, not yet achieved.                                                 |  |
| Sts_Pulsing      | BOOL      |                       | 1 = Valve pulsing seat for cleaning.                                                                   |  |
| Sts_Available    | BOOL      |                       | 1 = Valve available for control by automation (Program).                                               |  |
| Sts_Bypass       | BOOL      |                       | 1 = Bypassable Interlocks and Permissives are bypassed.                                                |  |
| Sts_BypActive    | BOOL      |                       | 1 = Bypassing active (Bypassed or Maintenance).                                                        |  |
| Sts_Disabled     | BOOL      |                       | 1 = Valve is disabled.                                                                                 |  |
| Sts_NotRdy       | BOOL      |                       | 1 = Valve is not ready to energize (independent of mode).                                              |  |
| Nrdy_Disabled    | BOOL      |                       | 1 = Device Not Ready:                                                                                  |  |
| Nrdy_CfgErr      |           |                       | Device disabled by Maintenance     Configuration Error                                                 |  |
| Nrdy_Intlk       |           |                       | Interlock not OK                                                                                       |  |
| Nrdy_Perm        |           |                       | Device Failure (Shed requires reset)                                                                   |  |
| Nrdy_Fail        |           |                       | <ul> <li>I/O Fault (Shed requires reset)</li> <li>Device Logic disabled/no mode</li> </ul>             |  |
| Nrdy_IOFault     |           |                       |                                                                                                    |  |
| Nrdy_NoMode      |           |                       |                                                                                                    |  |
| Sts_MaintByp     | BOOL      |                       | 1 = Maintenance bypass is active, display icon.                                                        |  |
| Sts_AlmInh       | BOOL      |                       | 1 = Alarm is shelved, disabled or suppressed, display icon.                                            |  |
| Sts_Err          | BOOL      |                       | 1 = Error in configuration: See detail bits for reason.                                                |  |
| Err_Fail         | BOOL      |                       | 1 = Error in configuration: Invalid failure time (use $02,147,483$ seconds).                           |  |
| Err_Timer        | BOOL      |                       | $1 =$ Error in configuration: Invalid feedback time or pulse time (use $0 \dots 2, 147, 483$ seconds). |  |
| Err_Alarm        | BOOL      |                       | 1 = Error in configuration: Alarm minimum On time or severity.                                         |  |
| Sts_Hand         | BOOL      | Mode.Sts_Hand         | 1 = Mode is Hand (supersedes Maintenance, Override, Program, Operator).                                |  |
| Sts_Maint        | BOOL      | Mode.Sts_Maint        | 1 = Mode is Maintenance (supersedes Override, Program, Operator).                                      |  |
| Sts_Ovrd         | BOOL      | Mode.Sts_Ovrd         | 1 = Mode is Override (supersedes Program, Operator).                                                   |  |
| Sts_Prog         | BOOL      | Mode.Sts_Prog         | 1 = Mode is Program (auto).                                                                            |  |
| Sts_Oper         | BOOL      | Mode.Sts_Oper         | 1 = Mode is Operator (manual).                                                                         |  |
| Sts_ProgOperLock | BOOL      | Mode.Sts_ProgOperLock | 1 = Program or Operator has requested Mode Lock.                                                       |  |
| Sts_NoMode       | BOOL      | Mode.Sts_NoMode       | 1 = No mode (disabled because EnableIn is false).                                                      |  |
| Sts_MAcqRcvd     | BOOL      | Mode.Sts_MAcqRcvd     | 1 = Maintenance Acquire command received this scan.                                                    |  |

| Output Parameter        | Data Type | Alias For            | Description                                                                         |
|-------------------------|-----------|----------------------|-------------------------------------------------------------------------------------|
| Sts_Fail                | BOOL      | Fail.Inp             | Valve failure status:                                                               |
|                         |           |                      | 0 = 0K<br>1 = Failed                                                                |
| Sts_IntlkTrip           | _         | IntlkTrip.Inp        | 1 = Valve de-energized by an interlock not OK.                                      |
| Sts_IOFault             |           | IOFault.Inp          | I/O communication fault status:                                                     |
|                         |           |                      | 0 = 0K<br>1 = Bad                                                                   |
| Alm Fail                | BOOL      | Fail.Alm             | 1 = Valve Failure alarm.                                                            |
| Alm IntlkTrip           |           | IntlkTrip.Alm        | 1 = Alarm: Valve de-energized by an interlock not OK.                               |
| <br>Alm_IOFault         | -         | IOFault.Alm          | 1 = I/0 Fault alarm.                                                                |
| Ack_Fail                | BOOL      | Fail.Ack             | 1 = Valve Failure, Interlock Trip, or I/O Fault alarm has been acknowledged.        |
| Ack_IntlkTrip           |           | IntlkTrip.Ack        |                                                                                     |
| Ack_IOFault             |           | IOFault.Ack          |                                                                                     |
| Sts_FailDisabled        | BOOL      | Fail.Disabled        | 1 = Valve Failure, Interlock Trip, or I/O Fault alarm is disabled (by maintenance). |
| Sts_IntlkTripDisabled   | -         | IntlkTrip.Disabled   |                                                                                     |
| Sts_IOFaultDisabled     | -         | IOFault.Disabled     |                                                                                     |
| Sts_FailShelved         | BOOL      | Fail.Shelved         | 1 = Valve Failure, Interlock Trip, or I/O Fault alarm is inhibited by operator.     |
| Sts_IntlkTripShelved    |           | IntlkTrip.Shelved    |                                                                                     |
| Sts_IOFaultShelved      |           | IOFault.Shelved      | —                                                                                   |
| Sts_FailSuppressed      | BOOL      | Fail.Suppressed      | 1 = Valve Failure, Interlock Trip, or I/O Fault alarm is suppressed (by program).   |
| Sts_IntlkTripSuppressed |           | IntlkTrip.Suppressed |                                                                                     |
| Sts_IOFaultSuppressed   |           | IOFault.Suppressed   |                                                                                     |
| Rdy_Close               | BOOL      |                      | 1 = Ready to receive OCmd_Close, OCmd_Open, OCmd_LiftLower, OCmd_LiftUpper,         |
| Rdy_Open                |           |                      | (enables HMI button).                                                               |
| Rdy_LiftLower           |           |                      |                                                                                     |
| Rdy_LiftUpper           |           |                      |                                                                                     |
| Rdy_SIPCavity           |           |                      |                                                                                     |
| Rdy_SIPLower            |           |                      |                                                                                     |
| Rdy_SIPUpper            |           |                      |                                                                                     |
| Rdy_Bypass              |           |                      |                                                                                     |
| Rdy_Check               |           |                      |                                                                                     |
| Rdy_Disable             | BOOL      |                      | 1 = Ready to receive MCmd_Disable (enables HMI button).                             |
| Rdy_Enable              | BOOL      |                      | 1 = Ready to receive MCmd_Enable (enables HMI button).                              |
| Rdy_Reset               | BOOL      |                      | 1 = Ready to receive OCmd_Reset (enables HMI button).                               |
| Rdy_ResetAckAll         | BOOL      |                      | 1 = At least one alarm or latched shed condition requires reset or acknowledged.    |
| P_ValveMP               | BOOL      |                      | Unique parameter name for auto-discovery.                                           |

## **Mix-proof Valve Local Configuration Tags**

Configuration parameters that are arrayed, string, or structure data types cannot be configured as parameters for Add-On Instructions. Configuration parameters of these types appear as local tags to the Add-On Instruction. Local tags can be configured through the HMI faceplates or in RSLogix 5000 software by opening the Instruction Logic of the Add-On Instruction instance and then opening the Data Monitor on a local tag. These parameters cannot be modified by using controller logic or RSLogix 5000 software export/import functionality.

| Tag Name         | Data Type                                                                                                    | Default                                                                                                    | Description                                                                                                    |                                                        |                                                      |                                                                |
|------------------|----------------------------------------------------------------------------------------------------|----------------------------------------------------------------------------------------------------|----------------------------------------------------------------------------------------------------|--------------------------------------------------------|------------------------------------------------------|----------------------------------------------------------------|
| Cfg_Desc         | STRING_40                                                                                                    | 'Mix Proof Valve'                                                                                                    | Description for display on HMI. This string is shown in the title bar of the faceplate.                                                                                                    |                                                        |                                                      | title bar of the faceplate.                                    |
| Cfg_Label        | STRING_20                                                                                                    | 'Valve Control'                                                                                                    | Label for graphic symbol displayed on HMI. This string appears on the graphic symbo                                                                                                    |                                                        |                                                      | ears on the graphic symbol.                                    |
| Cfg_Tag          | STRING_20                                                                                                    | 'P_ValveMP'                                                                                                    | Tagname for display on HMI. This string is shown in the title bar of the faceplate                                                                                                    |                                                        |                                                      | le bar of the faceplate                                        |
| Cfg_OutStateTbl  | SINT [11]                                                                                                    | [0] 2#0000_0000<br>[1] 2#0000_0001<br>[2] 2#0010_0000<br>[3] 2#0010_0010<br>[4] 2#0000_0100<br>[5] 2#0000_1000                                                           | Valve state tables showing, respectively, output states in given valve state, feedback inputs required (checked) to achieve valve state, and feedback input states to achieve valve state.<br>The array index ([0][10]) indicates the device state as follows (per the state diagram in the manual): |                                                        |                                                      |                                                                |
|                  |                                                                                                    |                                                                                                    | Index                                                                                                    | Function                                               |                                                      |                                                                |
|                  |                                                                                                    | [7] 2#0001_0100                                                                                                    | [0]                                                                                                    | (intermediate state) [                                 | De-energized                                         |                                                                |
|                  |                                                                                                    | [8] 2#0011_0100                                                                                                    | [1]                                                                                                    | Closed                                                 |                                                      |                                                                |
|                  |                                                                                                    | [9] 2#001_1000<br>[10] 2#0011_1000                                                                                                    | [2]                                                                                                    | (intermediate state) (                                 | (intermediate state) Close cavity outlet             |                                                                |
| Cfg_FdbkReqdTbl  | SINT [11]                                                                                                    | [0] 2#0000_0000                                                                                                    | [3]                                                                                                    | Opened                                                 |                                                      |                                                                |
|                  |                                                                                                    | [1] 2#0000_0000                                                                                                    | [4]                                                                                                    | Lift Lower Seat                                        |                                                      |                                                                |
|                  |                                                                                                    | [2] 2#0000_0000<br>[3] 2#0000_0000<br>[4] 2#0000_0000<br>[5] 2#0000_0000<br>[6] 2#0000_0000<br>[7] 2#0000_0000<br>[8] 2#0000_0000<br>[9] 2#0000_0000<br>[10] 2#0000_0000 | [5]                                                                                                    | Lift Upper Seat                                        |                                                      |                                                                |
|                  |                                                                                                    |                                                                                                    | [6]                                                                                                    | SIP/CIP Cavity                                         |                                                      |                                                                |
|                  |                                                                                                    |                                                                                                    | [7]                                                                                                    | (intermediate) Lift Lo                                 | wer for SIP/CIP                                      |                                                                |
|                  |                                                                                                    |                                                                                                    | [8]                                                                                                    | SIP/CIP Lower Seat                                     |                                                      |                                                                |
|                  |                                                                                                    |                                                                                                    | [9]                                                                                                    | (intermediate) Lift Upper for SIP/CIP                  |                                                      |                                                                |
|                  |                                                                                                    |                                                                                                    | [10]                                                                                                    | SIP/CIP Upper Seat                                     |                                                      |                                                                |
| Cfg_FdbkStateTbl | SINT [11] [0] 2#0000_0000<br>[1] 2#0000_0000<br>[2] 2#0010_0000<br>[3] 2#0010_0010<br>[4] 2#0000_0100<br>[5] 2#0000_1000<br>[6] 2#0001_0000<br>[7] 2#0001_0100<br>[8] 2#0011_0100<br>[9] 2#0001_1000<br>[10] 2#0011_1000 | [0] 2#0000_0000<br>[1] 2#0000_0001<br>[2] 2#0010_0000                                                                                                    | The bits w<br>state is ch                                                                                                    | vithin a word indicate an i<br>ecked (FdbkReqd = 1 = i | nput or output state (1=<br>nput checked, 0 = not ch | =on, 0=off) or if the input<br>necked). The bit positions are: |
|                  |                                                                                                    | [3] 2#0010_0010                                                                                                    | Bit                                                                                                    | Function                                               | Input                                                | Output                                                         |
|                  |                                                                                                    | [4] 2#0000_0100<br>[5] 2#0000_1000<br>[6] 2#0001_0000<br>[7] 2#0001_0100<br>[8] 2#0011_0100<br>[9] 2#0001_1000<br>[10] 2#0011_1000                                       | Bit .0                                                                                                    | Close valve                                            | Inp_ClosedLS                                         | Out_Close                                                      |
|                  |                                                                                                    |                                                                                                    | Bit .1                                                                                                    | Open Valve                                             | Inp_OpenLS                                           | Out_Open                                                       |
|                  |                                                                                                    |                                                                                                    | Bit .2                                                                                                    | Lift Lower Seat                                        | Inp_LowerLS                                          | Out_LiftLower                                                  |
|                  |                                                                                                    |                                                                                                    | Bit .3                                                                                                    | Lift Upper Seat                                        | Inp_UpperLS                                          | Out_LiftUpper                                                  |
|                  |                                                                                                    |                                                                                                    | Bit .4                                                                                                    | Open Cavity Inlet                                      | Inp_CavityInLS                                       | Out_CavityInlet (FC)                                           |
|                  |                                                                                                    |                                                                                                    | Bit .5                                                                                                    | Close Cavity Outlet                                    | Inp_CabityOutLS                                      | Out_CavityOutlet (FO)                                          |
|                  |                                                                                                    |                                                                                                    |                                                                                                    | •                                                      |                                                      |                                                                |

#### Table 5 - P\_ValveMP Local Configuration Tags

# **Operations**

This section describes the primary operations for Add-On Instructions.

## Modes

The P\_ValveMP Add-On Instruction uses the following standard modes, implemented by using an embedded P\_Mode Add-On Instruction.

| Graphic Symbol   | Description                                                                                                    |
|------------------|----------------------------------------------------------------------------------------------------|
| Operator Mode    | Control of the device is owned by the Operator. Operator Commands (OCmd_) and Operator Settings (OSet_) from the HMI are accepted.                                                                                                    |
| Program Mode     | Control of the device is owned by Program logic. Program Commands (PCmd_) and Program Settings (PSet_) are accepted.                                                                                                    |
| Override Mode    | Control of the device is owned by priority logic, superseding Operator and Program control. Override Inputs (Inp_OvrdCmd and other Inp_OvrdXxxx values) are accepted. If so configured, bypassable interlocks and permissives are bypassed. |
| Maintenance Mode | Control of the device is owned by Maintenance. Operator Commands and Settings from the HMI are accepted. Bypassable interlocks and permissives are bypassed, and device timeout checks are not processed.                                   |
| Hand Mode        | Control of the device is owned by hardwired logic or other logic outside the instruction.<br>The instruction tracks the state of the device for bumpless transfer back to one of the<br>other modes.                                        |
| No Mode          | The device is disabled and has no owner because the EnableIn input is false. The main instruction Logic routine is not being scanned. See Execution for more information on EnableInFalse processing.                                       |

Refer to the Rockwell Automation Library of Process Objects: Common Mode Block (P\_Mode) Reference Manual, publication <u>SYSLIB-RM005</u>, for more information.

#### Alarms

The P\_ValveMP instruction uses the following alarms, implemented by using embedded P\_Alarm Add-On Instructions.

| Alarm                  | P_Alarm Name | Description                                                                                                    |
|------------------------|--------------|----------------------------------------------------------------------------------------------------|
| Valve Failure<br>alarm | Fail         | Required feedback from the valve did not confirm that the valve is in the commanded position within the configured time.                                                                |
| Interlock trip         | IntlkTrip    | The valve was triggered to close, from some other position, by an Interlock condition. The P_ValveMP instruction supports bypassable and non-bypassable interlock conditions.           |
| I/O Fault alarm        | IOFault      | The Inp_IOFault input was set by logic that monitors I/O module<br>communication. On an I/O Fault condition, the mix-proof valve can be<br>configured to 'shed' to its closed position. |

Refer to the Rockwell Automation Library of Process Objects: Common Alarm Block (P\_Alarm) Reference Manual, publication <u>SYSLIB-RM002</u>, for more information.

#### Simulation

Simulation in P\_ValveMP disables the normal outputs and provides the feedback of a working valve.

You must set the Inp\_Sim parameter in the controller to '1' to enable simulation.

The Simulation icon  $\bigcirc$  is displayed at the bottom left of the Operator faceplate indicating the device is in simulation.

When you have finished in simulation, set the Inp\_Sim parameter in the controller to '0' to return to normal operation.

## Execution

The following table explains the handling of instruction execution conditions.

| Condition                     | Description                                                                                                    |
|-------------------------------|----------------------------------------------------------------------------------------------------|
| EnableIn False (false rung)   | Handled the same as if the device were Disabled by<br>Command. The device outputs are de-energized and the<br>device is shown as Disabled on the HMI. The mode is<br>shown as 'NO MODE'. All alarms are cleared.                                                                                                    |
| Powerup (prescan, first scan) | On prescan, any commands received before first scan are discarded. The device is de-energized. On first scan, the device is commanded to the closed state.<br>Embedded P_Mode and P_Alarm instructions are handled in accordance with their standard powerup procedures.<br>See Rockwell Automation Library of Process Objects:<br>Common Mode Block (P_Mode), publication <u>SYSLIB-RM005</u> , and Rockwell Automation Library of Process Objects: Objects: Common Alarm Block (P_Alarm), publication <u>SYSLIB-RM002</u> , for P_Mode and P_Alarm instructions, respectively. |
| Postscan                      | No SFC Postscan logic is provided.                                                                                                    |

Refer to the Logix5000 Controllers Add-On Instructions Programming Manual, publication <u>1756-PM010</u>, for more information.

# **Programming Example**

This example uses the P\_ValveMP instruction to implement a mix-proof valve feeding bulk material (safflower oil) from a storage silo into a mixer.

For this example, the mix-proof valve connects to the control system by using two inputs and three outputs. The manufacturer's data sheet for the valve shows the following information.

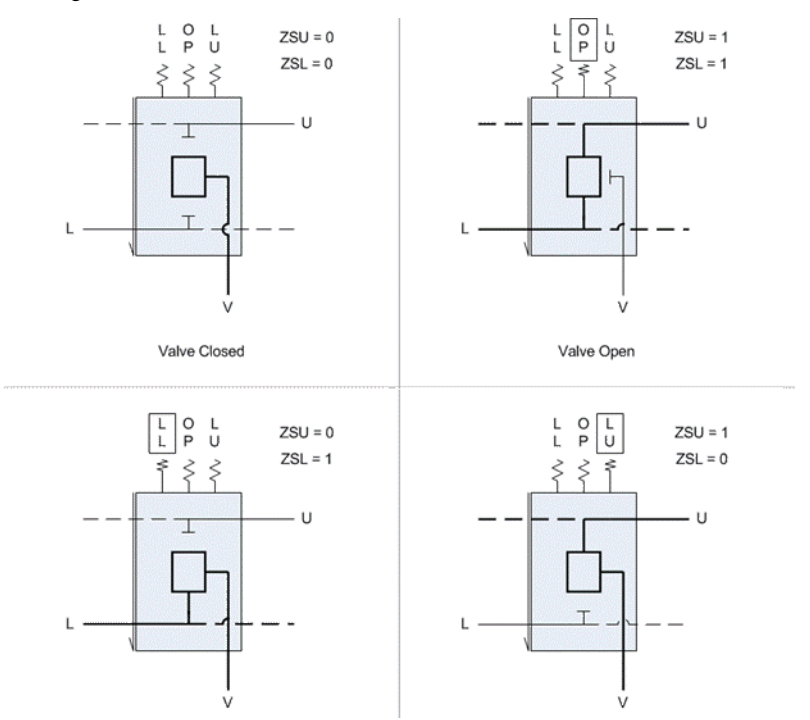

In the closed position (all outputs off), flow is not directed anywhere and the valve cavity is vented to waste recovery. In the open state, flow is directed from the upper line to the lower line. In the Lower Lift position, flow is directed from the lower line through the valve cavity to waste recovery. In the Upper Lift position, flow is directed from the upper line through the valve cavity to waste recovery.

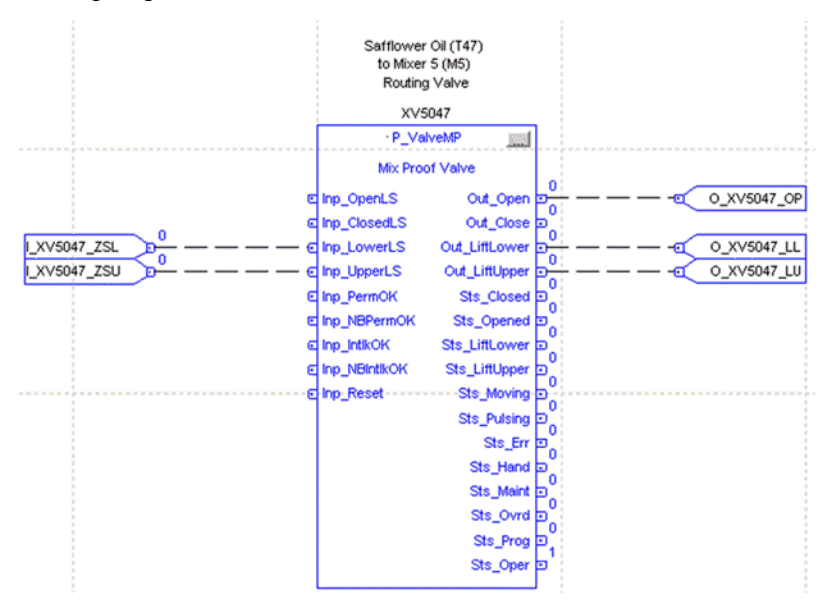

The P\_ValveMP instruction for this valve is configured as shown in the following diagram.

The two limit switches from the field are connected into inputs Inp\_LowerLS and Inp\_UpperLS. The three outputs to the field are connected to Out\_Open, Out\_LiftLower, and Out\_LiftUpper.

This programming example illustrates the remaining configuration by using the HMI faceplate. To use the faceplate to perform configuration, you must download the instruction above, have a display with a global object connected to this instruction instance, and have a FactoryTalk View software client with the appropriate security setup and access to this display. Each step of this programming example provides a listing of the configuration parameter values that were changed through the faceplate.

From the <u>Engineering Tab Page 1 Description on page 44</u>, the descriptive strings and supported states are configured.

| Parameter                                          | Description                     |
|----------------------------------------------------|---------------------------------|
| Cfg_Desc                                           | Safflower Oil T-47 to Mixer M-5 |
| Cfg_Label                                          | Safflower T-47 / M-5            |
| Cfg_Tag                                            | XV-5047                         |
| Cfg_HasLiftLower, Cfg_HasLiftUpper                 | 1 (checked)                     |
| Cfg_HasSIPCavity, Cfg_HasSIPLower, Cfg_HasSIPUpper | 0 (unchecked)                   |

From the Engineering Tab Page 4 Description on page 48, the state configuration can be accessed and modified. For this example, we have to configure six states. There are three outputs only, so for each state, the outputs for Close, Cavity In, and Cavity Out can be ignored. We'll also ignore feedback states for feedback that is not required. The example uses parameters for all ignored values set to 0.

| State                | Configuration                                                                                                    |
|----------------------|----------------------------------------------------------------------------------------------------|
| 0 - De-energized     | Cfg_OutStateTbl[0] = 2#0000_0000 (all outputs are 0)<br>Cfg_FdbkReqdTbl[0] = 2#0000_1100 (Lift Lower and Lift Upper are required)<br>Cfg_FdbkStateTbl[0] = 2#0000_0000 (Lift Lower and Lift Upper feedback state are 0)                                                                  |
| 1 - Close            | Cfg_OutStateTbl[1] = 2#0000_0001 (Close output is 1 and all others are 0, Close output set for display purposes only)<br>Cfg_FdbkReqdTbl[1] = 2#0000_1100 (Lift Lower and Lift Upper are required)<br>Cfg_FdbkStateTbl[1] = 2#0000_0000 (Lift Lower and Lift Upper feedback state are 0) |
| 3 - Open             | Cfg_OutStateTbl[3] = 2#0000_0010 (Open output is 1 and all others are 0)<br>Cfg_FdbkReqdTbl[3] = 2#0000_1100 (Lift Lower and Lift Upper are required)<br>Cfg_FdbkStateTbl[3] = 2#0000_1100 (Lift Lower and Lift Upper feedback state are 1)                                              |
| 2 - Close Cavity Out | Cfg_OutStateTbl[3] = 2#0000_0010 (Open output is 1 and all others are 0)<br>Cfg_FdbkReqdTbl[3] = 2#0000_1100 (Lift Lower and Lift Upper are required)<br>Cfg_FdbkStateTbl[3] = 2#0000_1100 (Lift Lower and Lift Upper feedback state are 1)                                              |
| 4 - Lift Lower Seat  | Cfg_OutStateTbl[4] = 2#0000_0100 (Lift Lower output is 1 and all others are 0)<br>Cfg_FdbkReqdTbl[4] = 2#0000_1100 (Lift Lower and Lift Upper are required)<br>Cfg_FdbkStateTbl[4] = 2#0000_0100 (Lift Lower feedback state is 1 and Lift Upper<br>feedback state is 0)                  |
| 5 - Lift Upper Seat  | Cfg_OutStateTbl[5] = 2#0000_1000 (Lift Upper output is 1 and all others are 0)<br>Cfg_FdbkReqdTbl[5] = 2#0000_1100 (Lift Lower and Lift Upper are required)<br>Cfg_FdbkStateTbl[5] = 2#0000_1000 (Lift Lower feedback state is 0 and Lift Upper<br>feedback state is 1)                  |

The table shows the configuration for each valve state.

From the faceplate, you can open the state configuration for all of the valve states simultaneously to compare and configure the states. For example, <u>Figure 1</u> shows the state configuration for the Closed state.

On this message box, you set the states of the outputs, as well as the states of required feedback inputs, for the given valve state.

Figure 1 - Closed State Configuration Display

| Closed State                                              |                 |                        |   |  |
|-----------------------------------------------------------|-----------------|------------------------|---|--|
|                                                           | Output<br>State | Feedback<br>Reqd State | × |  |
| Close                                                     | 1               | ✓ 1                    |   |  |
| Open                                                      | 0               | <b>V</b> 0             |   |  |
| Lift Lower                                                | 0               |                        |   |  |
| Lift Upper                                                | 0               |                        |   |  |
| Cavity In                                                 | 0               |                        |   |  |
| Cavity Out                                                | 0               |                        |   |  |
| Time the Feedback must match to achieve valve State (sec) |                 |                        |   |  |

TIP

You can open the state configuration message boxes for multiple states at the same time. This can make it easier for you to check your selections against the documentation for your particular valve and actuator.

See Engineering Tab Page 4 Description on page 48 for more information.

# **Display Elements**

A display element (global object) is created once and can be referenced multiple times on multiple displays in an application. When changes are made to the original (base) object, the instantiated copies (reference objects) are automatically updated. Use of global objects, in conjunction with tag structures in the ControlLogix system, aid consistency and save engineering time.

Table 6 - P\_ValveMP Display Elements Description

| Display Element Name | Display Element | Description                                                                                                    |
|----------------------|-----------------|----------------------------------------------------------------------------------------------------|
| GO_P_ValveMP2D       |                 | This Mix-proof Valve graphic object<br>allows for numerous orientations on<br>displays.                        |
| GO_P_ValveMP_Orth    | SIP/CIP Lower   | This 3-D orthogonal Mix-proof Valve<br>graphic object provides different<br>valve angle positions on displays. |
| GO_P_ValveMP_Orth1   | SIP/CIP Lower   | This 3-D orthogonal Mix-proof Valve<br>graphic object provides different<br>valve angle positions on displays. |

Common attributes of the P\_ValveMP global objects include the following:

- Animated valve graphic symbol
- Text State indicator
- Instruction mode indicator
- Status/Quality indicators
- Maintenance Bypass indicator
- Label
- Color changing alarm border that blinks on unacknowledged alarm
- Alarm indicator that changes color with the severity of an alarm

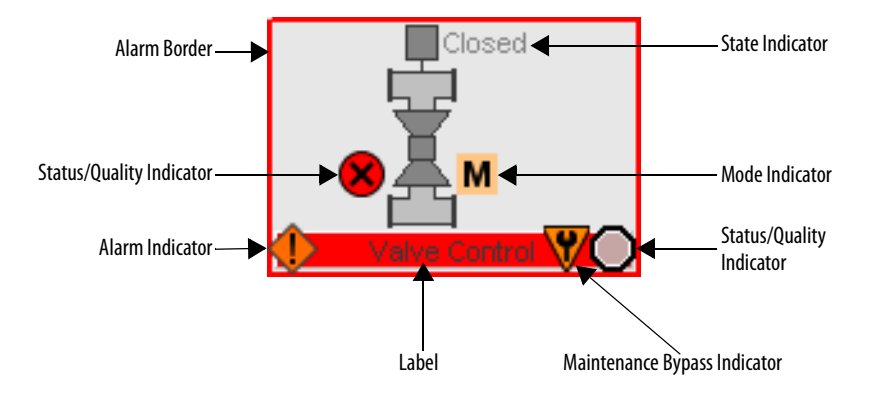

Each display element includes a touch field that accesses the object's faceplate. In addition, there is a tooltip that displays the object's configured tag and description.

## **State Indicators**

The state indicator text changes and the graphic symbol color changes depending on the state of the valve.

| Color        | State Text                                                                                       |
|--------------|--------------------------------------------------------------------------------------------------|
| Blue         | Transition: Commanded to a new position and not there yet.                                       |
| Light yellow | Indicates the following states: CIP/SIP cavity inlet,<br>CIP/SIP lower seat, CIP/SIP upper seat. |
| Dark gray    | Closed.                                                                                          |
| White        | Open.                                                                                            |
| Cyan         | Indicates the following states: Lift lower, Lift upper.                                          |

## **Status/Quality Indicators**

TIP

One of these symbols appears on the graphic symbol when the described condition is true.

| Graphic Symbol      | Description                              |
|---------------------|------------------------------------------|
| ×                   | Invalid configuration                    |
| 8                   | I/O Fault                                |
| ^                   | Communication uncertain                  |
| •                   | The device is not ready to operate       |
| 0                   | The device is disabled                   |
| No symbol displayed | I/O quality good and configuration valid |

When the Invalid Configuration Indicator appears, you can find what configuration setting is invalid by following the indicators. Click the graphic symbol to open the faceplate. The Invalid Configuration indicator appears next to the appropriate tab at the top of the faceplate to guide you in finding the configuration error. Once you navigate to the tab, this indicator or a magenta box identifies the misconfigured item. For the Mix-proof Valve instruction, the Invalid Configuration indicator appears under the following conditions:

- An alarm minimum on time, a valve feedback time, pulse time, or the valve failure time is set to a value less than zero or greater than 2,147,483 seconds.
- Alarm Severity is set to a value less than 1 or greater than 1000.
- Invalid Feedback Time or Pulse Time (use 0...2,147,483 sec).
- Invalid Failure Time (use 0...2,147,483).
  - TIP When the Not Ready indicator appears, you can find what condition is preventing operation by following the indicators. Click the graphic symbol to open the faceplate. The Not Ready indicator appears next to the appropriate tab at the top of the faceplate to guide you in finding the condition. When you navigate to the tab, the condition preventing operation is flagged.

For the Mix-proof Valve instruction, the Device Not Ready indicator appears under the following conditions:

- Device has been disabled by Maintenance.
- There is a configuration error.
- Interlock or Permissive is not OK.
- There is a device failure and shed requires a reset.
- There is an I/O Fault and shed requires a reset.
- Device Logic has been disabled or there is no mode.

#### Maintenance Bypass Indicator

This symbol appears to the right of the Label to indicate that a Maintenance Bypass has been activated.

| Graphic Symbol      | Description                    |  |
|---------------------|--------------------------------|--|
| V                   | A Maintenance Bypass is active |  |
| No symbol displayed | No Maintenance Bypass active   |  |

TIP When the Maintenance Bypass Indicator appears, you can find what condition was bypassed by following the indicators. Click the graphic symbol to open the faceplate. The Maintenance Bypass Indicator appears next to the appropriate tab at the top of the faceplate to guide you in finding the bypass. Once you navigate to the tab, this indicator identifies the bypassed item.

For the Mix-proof Valve instruction, the Maintenance Bypass indicator appears when bypassable interlocks and permissives have been bypassed.

## **Mode Indicators**

One of these symbols appears to the right of the graphic symbol to indicate the mode of the valve instruction.

| Graphic Symbol | Description                                                                                             |
|----------------|----------------------------------------------------------------------------------------------------|
| Transparent    | Operator mode (if the default mode is Operator and in Operator mode, the mode indicator is transparent) |
| 0              | Operator mode (if the default mode is Program)                                                          |
| Q              | Operator mode locked                                                                                    |
| Transparent    | Program mode (if the default mode is Program and in Program mode, the mode indicator is transparent)    |
| P              | Program mode (if the default mode is Operator)                                                          |
| Pa             | Program mode locked                                                                                     |
| 1              | Override mode                                                                                           |
| М              | Maintenance mode                                                                                        |
| H              | Hand mode                                                                                               |
|                | No mode                                                                                                 |

**TIP** The images provided for the Operator and Program default modes are completely transparent; therefore, no mode indicators appear if the device is in its default mode. This behavior can be changed by replacing these mode indicators with images that are not completely transparent.

Refer to the Rockwell Automation Library of Process Objects: Common Mode Block (P\_Mode) Reference Manual, publication <u>SYSLIB-RM005</u>, for more information.

## **Alarm Indicators**

One of these symbols appears to the left of the label to indicate the described alarm condition. The alarm border and label background blink if acknowledgement of an alarm condition is required.

| Symbol    | Border and Label Background | Description                                                                                                |
|-----------|-----------------------------|----------------------------------------------------------------------------------------------------|
| Ι         | No change in color          | Alarm Inhibit: an alarm is suppressed by the Program, disabled by Maintenance, or shelved by the Operator. |
| Д         | White                       | Return to normal (no alarm condition), but a previous alarm has not been acknowledged.                     |
| !         | Blue                        | Low severity alarm.                                                                                        |
| $\wedge$  | Yellow                      | Medium severity alarm.                                                                                     |
| •         | Red                         | High severity alarm.                                                                                       |
|           | Magenta                     | Urgent severity alarm.                                                                                     |
| No symbol | No change in color          | No alarm or alarm inhibit condition, and all alarms are acknowledged.                                      |

Refer to the Rockwell Automation Library of Process Objects: Common Alarm Block (P\_Alarm) Reference Manual, publication <u>SYSLIB-RM002</u>, for more information.

## **Using Display Elements**

The global objects for P\_ValveMP can be found in the global object file (RA-BAS) P\_ValveMP Graphics Library.ggfx.

Complete these steps to use a global object.

1. Copy it from the global object file and paste it in the display file.

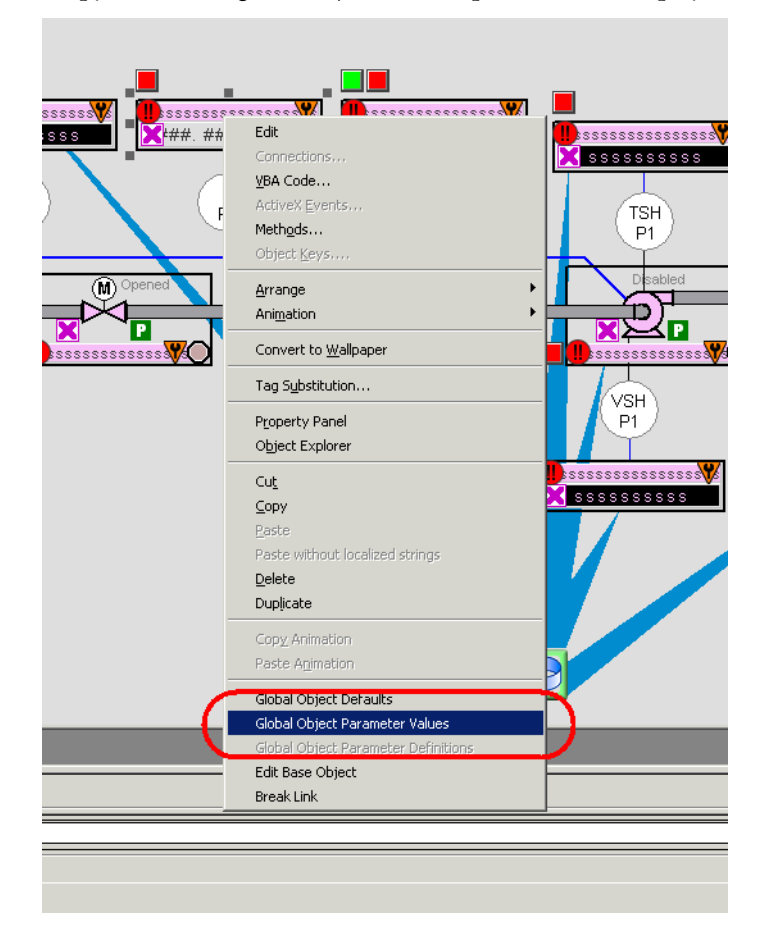

2. In the display, right-click the global object and choose Global Object Parameter Values.

| Global Object Parameter Values |      |                             |     |                                                             |
|--------------------------------|------|-----------------------------|-----|-------------------------------------------------------------|
|                                | Name | Value                       | Tag | Description                                                 |
| 1                              | #102 | {[ProcessObjix]TestValveMP} | ••• | Mix-Proof Valve Tag (P_ValveMP)                             |
| 2                              | #103 | [ProcessObjix]              | ••• | Path (include program scope if tag is a program scope tag)  |
| 3                              | #120 | /X600                       | ••• | Additional display parameter (e.g. /X100 or /CC) (optional) |
| 4                              | #121 | /Y0                         | ••• | Additional display parameter (e.g. /Y100) (optional)        |
| 5                              | #122 | 1                           | ••• | 0 = Always show Faceplate; 1= Show Quick Display for users  |
|                                |      |                             |     | OK Cancel Help                                              |

The Global Object Parameter Values dialog box appears.

The global object parameters are as follows.

| Parameter | Required | Description                                                                                                    |
|-----------|----------|----------------------------------------------------------------------------------------------------|
| #102      | Y        | Object tag to point to the name of the associated object Add-On Instruction in the controller.                                                                                                    |
| #103      | Y        | Path used for display navigation features to other objects. Include program scope if tag is a program scope tag.                                                                                                    |
| #120      | N        | Additional parameter to pass to the display command to open the faceplate.<br>Typically used to define position for the faceplate.                                                                                                    |
| #121      | N        | Additional parameter to pass to the display command to open the faceplate.<br>if defining X and Y coordinate, separate parameters so that X is defined by<br>#120 and Y is defined by #121. This lets the same parameters be used in<br>subsequent display commands originating from the faceplate. |
| #122      | Y        | These are the options for the global object display:<br>0 = Always show faceplate<br>1 = Show Quick Display for users without Maintenance access (Code C)<br>2 = Always show Quick Display                                                                                                    |

- **3.** Type the tag or value in the Value column as specified in the Description column.
  - You can click the ellipsis (. . .) to browse and select a tag.

Values for items marked '(optional)' can be left blank.

4. Click OK.

TIP

# **Quick Display**

The Quick Display screen provides a means for operators to perform simple interactions with the P\_ValveMP instruction instance. From the Quick Display, you can navigate to the faceplate for full access for operation, maintenance, and configuration.

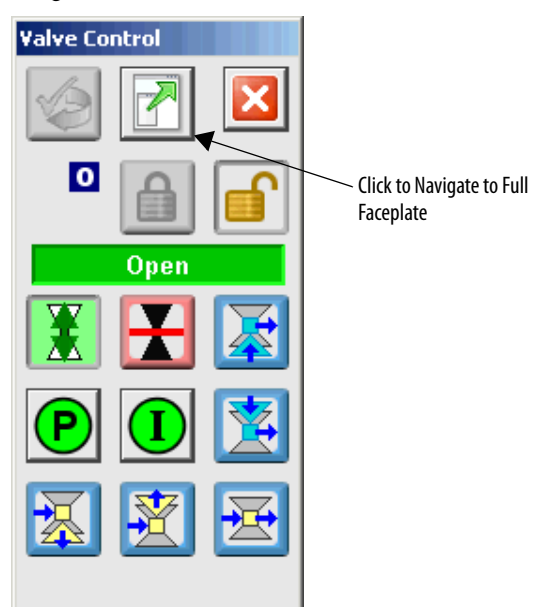

# Faceplate

The P\_ValveMP faceplate consists of five tabs and each tab consists of one or more pages.

The faceplate contains the value of local configuration tags Cfg\_Tag and Cfg\_Desc in the title bar.

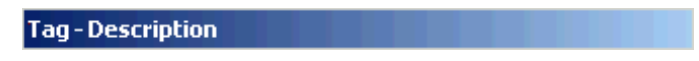

The Operator tab is displayed when the faceplate is initially opened. Click the appropriate icon at the top of the faceplate to access a specific tab.

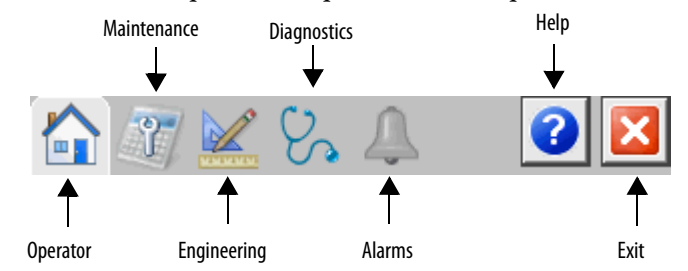

The faceplate provides the means for operators, maintenance personnel, engineers, and others to interact with the P\_ValveMP instruction instance, including viewing its status and values and manipulating it through its commands and settings. When a given input is restricted via FactoryTalk View security, the required user security code letter is shown in the tables that follow.

#### **Operator Tab**

The Faceplate initially opens to the Operator ('Home') tab. From here, an operator can monitor the device status and manually operate the device when it is in Operator mode.

The Operator tab shows the following information:

- Current mode (Program, Operator, Override, Maintenance, or Hand)
- Requested Modes Indicator (appears only if the Operator or Program mode has been superseded by another mode)
- Mix-proof Valve state
- Valve fault status
- Valve Permissive and Interlock status
- Input Source and Quality indicator (See 'SrcQ' in the Output parameters table on page 16 for details)

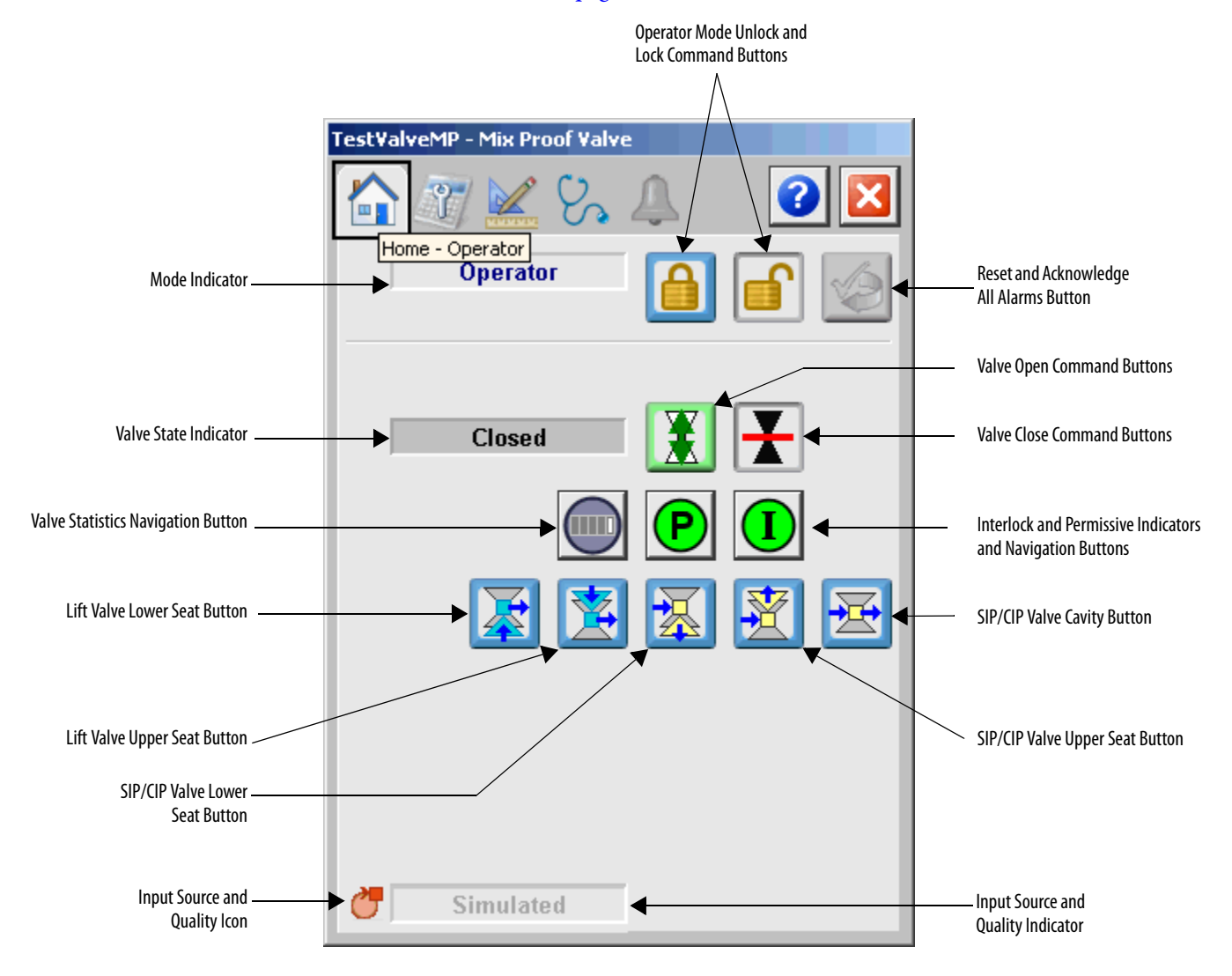

The following table shows the functions included on the Operator tab.

#### Table 7 - Operator Tab Description

| Function | Action                                                                                                    | Security                                  |
|----------|----------------------------------------------------------------------------------------------------|-------------------------------------------|
|          | Click to release Operator mode lock.                                                                        | Manual Device<br>Operation<br>(Code B)    |
|          | Click to lock in Operator mode.                                                                             |                                           |
|          | Click to request Program mode.                                                                              |                                           |
|          | Click to request Operator mode.                                                                             |                                           |
|          | Click to reset and acknowledge all alarms.                                                                  | Acknowledge Alarms<br>(Code F)            |
|          | Click to Open valve. The button is available in Operator or<br>Maintenance mode.                            | Normal Operation of<br>Device<br>(Code A) |
| X        | Click to close valve. The button is available in Operator or<br>Maintenance mode.                           |                                           |
|          | Click to go to the Lift Valve Lower Seat state. The button is available in Operator or Maintenance mode.    |                                           |
|          | Click to go to the Lift Valve Upper Seat state. The button is available in Operator or Maintenance mode.    |                                           |
| X        | Click to go to the CIP/SIP Valve Lower Seat state. The button is available in Operator or Maintenance mode. |                                           |
|          | Click to go to the CIP/SIP Valve Upper Seat state. The button is available in Operator or Maintenance mode. |                                           |
|          | Click to go to the CIP/SIP Valve Cavity state. The button is available in Operator or Maintenance mode.     |                                           |

| Function | Action                                        | Security |
|----------|-----------------------------------------------|----------|
| P        | Click to open the Permissives faceplate.      | None     |
|          | Click to open the Interlocks faceplate.       |          |
|          | Click to open the Valve Statistics faceplate. |          |

#### Table 7 - Operator Tab Description

If the object is configured to have permissive and interlock objects (for example, Cfg\_HasPermObj is true), the permissive and interlock indication become buttons that open the faceplates of the source objects used as a permissive or interlock (often this is a P\_Intlk interlock or P\_Perm permissive object). If the object is not configured in this way, the permissive or interlock are indicators only.

The Operator tab also has a button to open the Valve Statistics faceplate if the valve is configured to use the P\_ValveStats object (Cfg\_HasValveStats = 1). When the object is not configured to have an P\_ValveStats instruction, the Valve Statistics button is not displayed.

Refer to these publication for more information:

- Rockwell Automation Library of Process Objects: Permissives with Bypass (P\_Perm) Reference Manual, publication <u>SYSLIB-RM007</u>
- Rockwell Automation Library of Process Objects: Interlock with First Out and Bypass (P\_Intlk) Reference Manual, publication <u>SYSLIB-RM004</u>
- Rockwell Automation Library of Process Objects: 2-state Valve Statistics (P\_ValveStats) Reference Manual, publication <u>SYSLIB-RM036</u>.

One of these symbols appears to indicate the described Interlock or Permissive condition.

| Permissive Symbol | Interlock Symbol | Description                      |
|-------------------|------------------|----------------------------------|
| e                 | 0                | One or more conditions not OK    |
| P                 | Ī                | Non-bypassed conditions OK       |
| P                 |                  | All conditions OK, bypass active |
| P                 |                  | All conditions OK                |

Alarm indicators appear on the Operator tab when the corresponding alarm occurs.

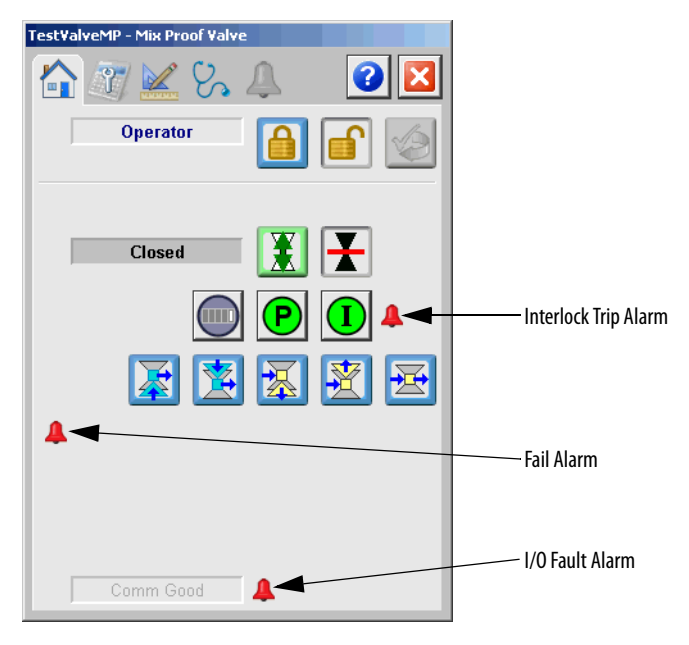

The following table shows the alarm status on the Operator tab.

#### Table 8 - Operator Tab Alarm Status

| Graphic Symbol | Alarm Status                                                       |
|----------------|--------------------------------------------------------------------|
| 4              | In Alarm (Active Alarm)                                            |
| *              | In Alarm and Acknowledged                                          |
|                | Out of Alarm but not Acknowledged                                  |
| 8              | Alarm Suppressed (by Operator) (Alarm is logged but not displayed) |
| 4              | Alarm Disabled (by Maintenance)                                    |
| =              | Alarm Shelved (by Operator                                         |

#### **Maintenance Tab**

Maintenance personnel use the information and controls on the Maintenance tab to make adjustments to device parameters, troubleshoot and temporarily work around device problems, and disable the device for routine maintenance.

The Maintenance tab shows the following information:

- Current mode (Program, Operator, or Maintenance)
- Requested Modes Indicator This display highlights all of the modes that have been requested. The leftmost highlighted mode is the active mode
- Whether Mix-proof Valve is enabled or disabled
- Interlocks and Permissive Bypassed/Enabled Indicator
- Whether Override mode bypasses the bypassable permissives and interlocks

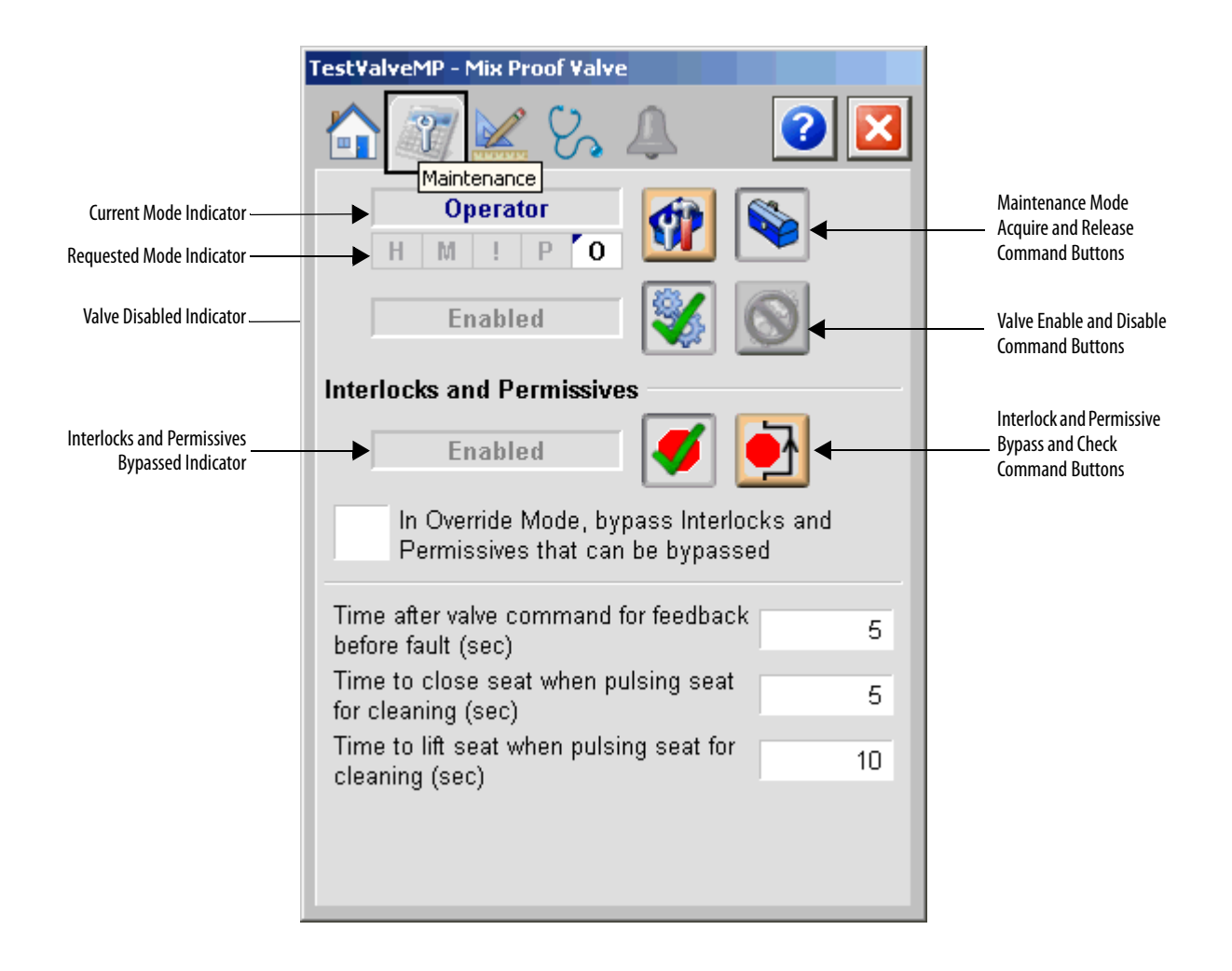

The following table shows the functions on the Maintenance tab.

#### Table 9 - Maintenance Tab Description

| Function                                                                             | Action                                                                                                    | Security                                   | Configuration Parameters |
|--------------------------------------------------------------------------------------|----------------------------------------------------------------------------------------------------|--------------------------------------------|--------------------------|
|                                                                                      | Click to place valve in Maintenance mode.                                                                  | Equipment<br>Maintenance<br>(Code C)       | None                     |
|                                                                                      | Click to release valve from<br>Maintenance mode.                                                           |                                            |                          |
| <b>S</b>                                                                             | Click to enable valve.                                                                                     |                                            |                          |
| $\odot$                                                                              | Click to disable valve.                                                                                    |                                            |                          |
| 1                                                                                    | Click to enable checking of all permissives and interlocks.                                                | Disable<br>Alarms<br>Bypass<br>Permissives | *                        |
|                                                                                      | Click to bypass checking of<br>bypassable permissives and<br>interlocks.                                   | (Code H)                                   |                          |
| In Override Mode,<br>bypass Interlocks<br>and Permissives<br>that can be<br>bypassed | Check to bypass permissives and interlocks in Override mode.                                               |                                            | Cfg_0vrdPermIntlk        |
| Time after valve<br>command for<br>feedback before<br>fault (seconds)                | Type a value (seconds) that gives the valve time to achieve state before triggering a valve failure fault. | Equipment<br>Maintenance<br>(Code C)       | Cfg_FailT                |
| Time to close seat<br>when pulsing seat<br>for cleaning<br>(seconds)                 | Type a value (seconds) that the valve seat is held closed when pulsing for cleaning.                       |                                            | Cfg_PulseCloseT          |
| Time to lift seat<br>when pulsing seat<br>for cleaning (sec)                         | Type a value (seconds) that the valve seat is held open when pulsing for cleaning.                         |                                            | Cfg_PulseOpenT           |

## **Engineering Tab**

The Engineering tab provides access to device configuration parameters and ranges, options for device and I/O setup, displayed text, and faceplate-to-faceplate navigation settings, and for initial system commissioning or later system changes.

The Engineering tab is divided into four pages.

#### Engineering Tab Page 1

Page 1 of the Engineering tab lets you can enter descriptive strings and configure valve options.

| TestValveMP - Mix Pre                                                                                          | oof ¥alve                                                                                                    |          |                               |
|----------------------------------------------------------------------------------------------------|----------------------------------------------------------------------------------------------------|----------|-------------------------------|
|                                                                                                    | S. 🔔                                                                                                    | <b>?</b> |                               |
| 1 2 3                                                                                                    | gineering<br>4                                                                                                    |          | ——— Mode Configuration Button |
| Mix Proof Valve                                                                                                |                                                                                                    |          |                               |
| Label:                                                                                                    | Valve Control                                                                                                    |          | Configure Device Description, |
| Tag:                                                                                                    | TestValveMP                                                                                                    |          |                               |
| Clear Progra<br>Operator cor<br>Valve has Lif<br>Valve has Lif<br>Valve has SI<br>Valve has SI<br>Valve has SI | m Commands upon r<br>nmand resets fault<br>t Lower Seat state<br>t Upper Seat state<br>P Cavity state<br>P Lower Seat state<br>P Upper Seat state | eceipt   |                               |

The following table lists the functions on page 1 of the Engineering tab.

Table 10 - Engineering Tab Page 1 Description

| Function                                | Action                                                                                                    | Security                                                                 | Configuration Parameters                  |               |
|-----------------------------------------|----------------------------------------------------------------------------------------------------|--------------------------------------------------------------------------|-------------------------------------------|---------------|
| 0 P<br>M                                | Click to navigate to the Mode<br>Configuration display.                                                                                                    | None                                                                     | See Mode Configuration Display on page 44 |               |
| Description                             | Type the device description to show on the faceplate title bar.                                                                                                  | Engineering<br>Configuration<br>(Code E)<br>Engineering<br>Configuration | Cfg_Desc                                  |               |
| Label                                   | Type the label to show on the graphic symbol.                                                                                                    |                                                                          | Cfg_Label                                 |               |
| Tag                                     | Type the tag name to show on the faceplate and tooltip.<br><b>TIP:</b> Pausing the mouse over this field displays a tool tip with the configured Logix tag/path. | (Code E)                                                                 | Cfg_Tag                                   |               |
| Clear Program<br>Commands on<br>receipt | Check to clear Program commands on receipt.                                                                                                    |                                                                          |                                           | Cfg_PCmdClear |
| Operator command resets fault           | Check to reset a fault on a new<br>Operator command.                                                                                                    |                                                                          | Cfg_OCmdResets                            |               |
| Valve has Lift Lower<br>Seat state      | Check to enable the lift lower seat state for the valve.                                                                                                    |                                                                          | Cfg_HasLiftLower                          |               |
| Valve has Lift Upper<br>Seat state      | Check to enable the lift upper seat state for the valve.                                                                                                    |                                                                          | Cfg_HasLiftUpper                          |               |
| Valve has SIP Cavity<br>State           | Check to enable the SIP cavity state for the valve.                                                                                                    |                                                                          | Cfg_HasSIPCavity                          |               |
| Valve has SIP Lower<br>Seat state       | Check to enable the SIP lower seat state for the valve.                                                                                                    | 1                                                                        | Cfg_HasSIPLower                           |               |
| Valve has SIP Upper<br>Seat state       | Check to enable the SIP upper seat state for the valve.                                                                                                    |                                                                          | Cfg_HasSIPUpper                           |               |

#### Mode Configuration Display

| Mode Configuration for Analog Output              |  |  |
|---------------------------------------------------|--|--|
| ? 🔀                                               |  |  |
| Default mode used when there are no mode requests |  |  |
| Program 📀 Operator                                |  |  |
|                                                   |  |  |

This display lets you select the default mode for the object by selecting the appropriate mode.

| IMPORTANT | If no mode is being requested, changing the default mode changes the mode |
|-----------|---------------------------------------------------------------------------|
|           | of the instruction.                                                       |

You must have FactoryTalk View security code E to select the default mode on this display.

| TachUaluaMD Miu Droof Value                                                                                                    |
|----------------------------------------------------------------------------------------------------|
| Image: Second second second |
| ✔ Pulse seat lift output during Lift Lower                                                                                                    |
| V Pulse seat lift output during Lift Upper                                                                                                    |
| V Pulse seat lift output during SIP/CIP Lower                                                                                                    |
| V Pulse seat lift output during SIP/CIP Upper                                                                                                    |
| Enable navigation to permissive object                                                                                                    |
| Enable navigation to interlock object                                                                                                    |
| Enable navigation to a valve statistics object                                                                                                    |
|                                                                                                    |
|                                                                                                    |
|                                                                                                    |

Engineering Tab Page 2

The following table shows the functions on page 2 of the Engineering tab.

Table 11 - Engineering Tab Page 2 Description

| Function                                          | Action                                              | Security                                 | Configuration Parameters |
|---------------------------------------------------|-----------------------------------------------------|------------------------------------------|--------------------------|
| Pulse seat lift<br>output during Lift<br>Lower    | Check to enable pulsing in the lift lower state.    | Engineering<br>Configuration<br>(Code E) | Cfg_PulseLiftLower       |
| Pulse seat lift<br>output during Lift<br>Upper    | Check to enable pulsing in the lift upper state.    |                                          | Cfg_PulseLiftUpper       |
| Pulse seat lift<br>output during<br>SIP/CIP Lower | Check to enable pulsing in the SIP/CIP lower state. |                                          | Cfg_PulseSIPLower        |
| Pulse seat lift<br>output during<br>SIP/CIP Upper | Check to enable pulsing in the SIP/CIP upper state. |                                          | Cfg_PulseSIPUpper        |

| Function                                           | Action                                                                                                    | Security                                 | Configuration Parameters |
|----------------------------------------------------|----------------------------------------------------------------------------------------------------|------------------------------------------|--------------------------|
| Enable navigation<br>to permissive object          | Check if a Permissive object is used<br>with this valve. This changes the<br>Permissive indicator to a clickable<br>button to open the Permissive<br>faceplate.<br>IMPORTANT: The name of the<br>Permissive object in the controller<br>must be this object's name with the<br>suffix '_Perm'. For example, if your<br>P_ValveMP object has the name<br>'ValveMP123', then its Permissive<br>object must be named<br>'ValveMP123_Perm'.                           | Engineering<br>Configuration<br>(Code E) | Cfg_HasPermObj           |
| Enable navigation<br>to interlock object           | Check if an Interlock object is used<br>with this valve. This changes the<br>Interlock indicator to a clickable<br>button to open the Interlock<br>faceplate.<br>IMPORTANT: The name of the<br>interlock object in the controller must<br>be this object's name with the suffix<br>'_Intlk'. For example, if your<br>P_ValveMP object has the name<br>'ValveMP123', then its interlock<br>object must be named<br>'ValveMP123_Intlk'.                             |                                          | Cfg_HasIntlkObj          |
| Enable navigation<br>to valve statistics<br>object | Check if the Valve Stats instruction<br>(e.g. P_ValveStats) is used with this<br>device. This adds a button to the<br>faceplate that opens the Valve Stats<br>faceplate.<br>IMPORTANT: The name of the Valve<br>Statistics object in the controller<br>must be this object's name with the<br>suffix '_ValveStats'. For example, if<br>your P_ValveMP object has the name<br>'ValveMP123', then its Interlock<br>object must be named<br>'ValveMP123_ValveStats'. |                                          | Cfg_HasStatsObj          |

#### Table 11 - Engineering Tab Page 2 Description

Engineering Tab Page 3

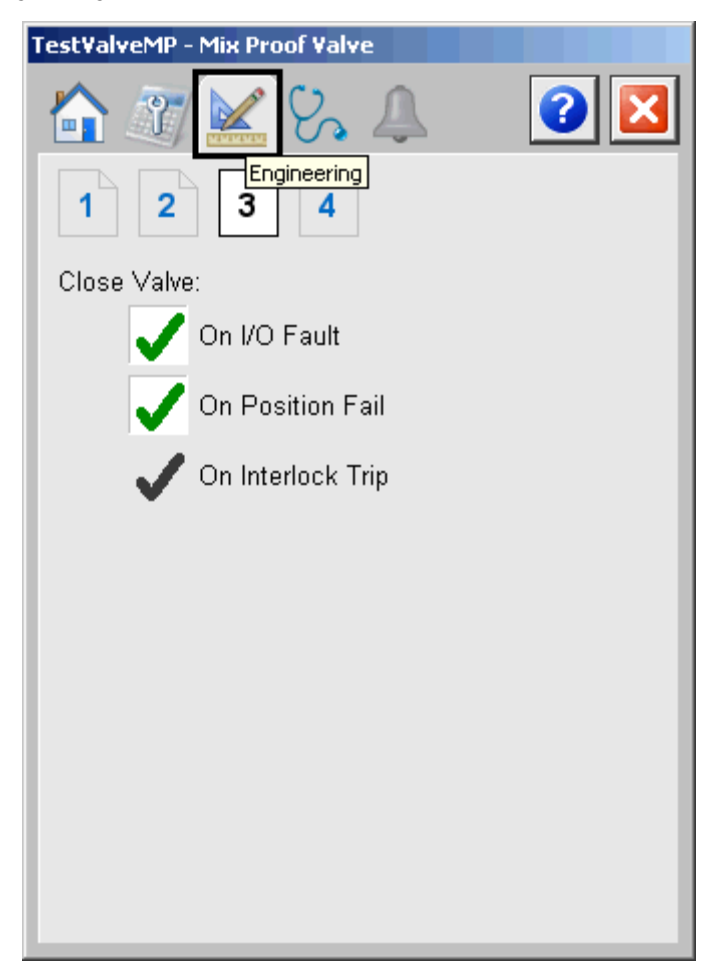

The following table shows the functions on page 3 of the Engineering tab.

Table 12 - Engineering Tab Page 3 Description

| Function                          | Action                                                                                                    | Security                                 | Configuration Parameters |
|-----------------------------------|----------------------------------------------------------------------------------------------------|------------------------------------------|--------------------------|
| Close Valve: On I/O<br>Fault      | Check to close the valve when an I/O<br>Fault occurs. A reset is required to<br>clear this latched shed condition.                                                                       | Engineering<br>Configuration<br>(Code E) | Cfg_ShedOnIOFault        |
|                                   | Clear this checkbox to show only the I/O fault status/alarm and not trip the valve if an I/O fault is detected.                                                                          |                                          |                          |
| Close Valve: On<br>Position Fail  | Check to close the valve when a<br>Position Fail occurs. A reset is<br>required to clear this latched shed<br>condition.                                                                 |                                          | Cfg_ShedOnFail           |
|                                   | Clear this checkbox to show only the<br>Position Fail status/alarm and not<br>trip the valve if an Position Fail is<br>detected.                                                         |                                          |                          |
| Close Valve: On<br>Interlock Trip | The device always sheds (closes) on<br>an interlock trip. This item cannot be<br>unchecked. It is displayed as a<br>reminder that the interlock trip<br>function always triggers a shed. |                                          | None                     |

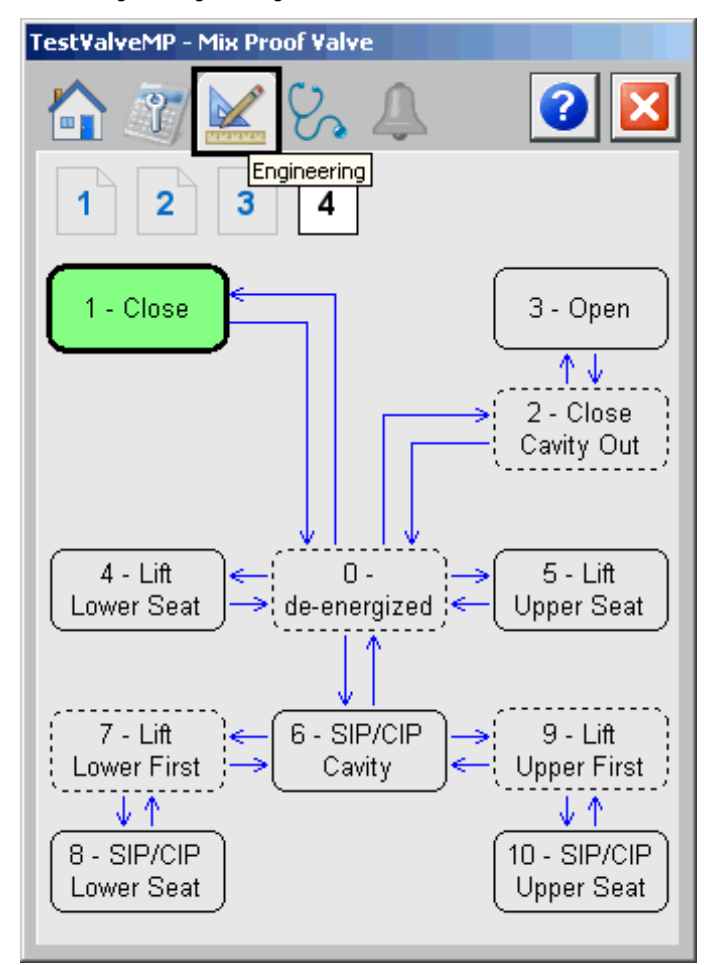

Engineering Tab Page 4

The following table shows the functions on page 4 of the Engineering tab.

Table 13 - Engineering Tab Page 4 Description

| Function            | Action                                                                                                    | Security |
|---------------------|----------------------------------------------------------------------------------------------------|----------|
| State Configuration | Click a state box to open the State Configuration display to access configuration parameters for the valve state. See <u>page 49</u> . | None     |

## State Configuration Display

| Closed State                      |                         |                   |            |   |
|-----------------------------------|-------------------------|-------------------|------------|---|
|                                   | Output<br>State         | Feedba<br>Reqd St | ck<br>tate | × |
| Close                             | 1                       | <b>V</b>          | 1          |   |
| Open                              | 0                       | <b>V</b>          | 0          |   |
| Lift Lower                        | 0                       |                   |            |   |
| Lift Upper                        | 0                       |                   |            |   |
| Cavity In                         | 0                       |                   |            |   |
| Cavity Out                        | 0                       |                   |            |   |
| Time the Feed<br>achieve valve \$ | lback mus<br>State (sec | st match to<br>:) | D          | 1 |

The following table explains the State Configuration display.

Table 14 - State Configuration Display Description

| Function                                                           | Action                                                                                            | Security                                               | Configuration Parameters                                                                                                    |
|--------------------------------------------------------------------|---------------------------------------------------------------------------------------------------|--------------------------------------------------------|----------------------------------------------------------------------------------------------------|
| Output State                                                       | Set State of each Output in the selected valve state.                                             | Engineering<br>Configuration<br>(Code E)               | Cfg_OutStateTbl[x].y where x is a<br>state number and y is<br>an output number:<br>0 = Close<br>1 = Open<br>2 = Lift Lower<br>3 = Lift Upper<br>4 = Cavity In<br>5 = Cavity Out |
| Feedback Required                                                  | Check to require a feedback signals for the selected valve state.                                 |                                                        | Cfg_FdbkReqdTbl[x].y where x and y are the same as above.                                                                                                    |
| Feedback State                                                     | Sets the desired value of the<br>feedback signals for the<br>selected valve state.                |                                                        | Cfg_FdbkStateTbl[x].y where x and y are the same as above.                                                                                                    |
| Time the Feedback<br>must match to<br>achieve valve<br>State (sec) | Type a value (seconds) the<br>feedback must match for the<br>valve to achieve the selected state. | Configuration<br>and Tuning<br>Maintenance<br>(Code D) | Cfg_FdbkTimeTbl[x] where x is the same as above.                                                                                                    |

#### **Diagnostics Tab**

The Diagnostic tab provides indications helpful in diagnosing or preventing device problems, which can include specific reasons a device is 'Not Ready', device warnings and faults, warning and fault history, and predictive/preventive maintenance data.

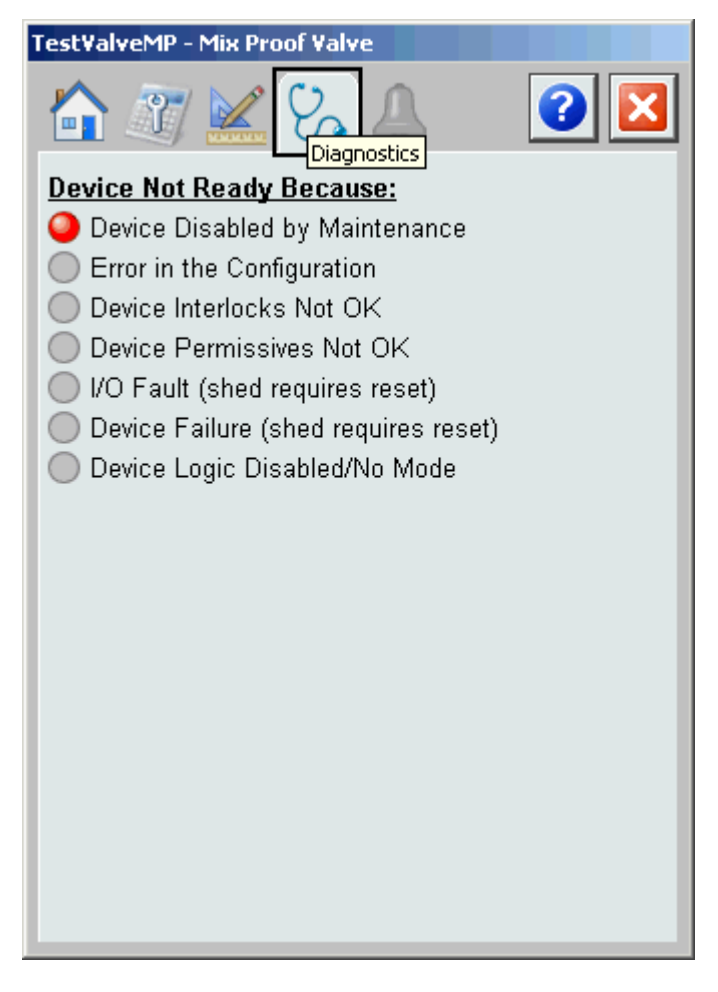

The figure above shows that the valve is not ready because the device has been disabled by Maintenance.

#### **Alarms Tab**

The Alarms tab displays each configured alarm for the P\_ValveMP instruction. The icon on the tab for the alarms page changes color based on the current active alarms. A blinking alarm icon indicates that one or more alarms must be acknowledged or the device must be reset.

|             | TestValveMP - Mix Proof Valve | Alarm Acknowledge                               |
|-------------|-------------------------------|-------------------------------------------------|
| ~           |                               | Command Button                                  |
|             | ↓ VO Fault                    | Alarm Severity                                  |
| Alarm Names | Interlock Trip                |                                                 |
|             | Valve Failure                 |                                                 |
|             |                               | Reset and Acknowledge All Alarms Command Button |
|             |                               |                                                 |
|             |                               |                                                 |
|             |                               |                                                 |
|             |                               |                                                 |
|             |                               |                                                 |
|             |                               |                                                 |

Click an alarm name to open the P\_Alarm faceplate for that alarm. From the P\_Alarm faceplate, you can configure and perform additional operations on the alarm.

If an alarm is active, the panel behind the alarm changes color to match the severity of the alarm. The color of the bell icon at the top of the faceplate shows the highest active alarm's severity, and the icon blinks if any alarm is unacknowledged or requires reset.

| Color                   | Definition                              |
|-------------------------|-----------------------------------------|
| Magenta                 | Urgent                                  |
| Red                     | High                                    |
| Yellow                  | Medium                                  |
| Blue                    | Low                                     |
| White (bell icon)       | Alarm has cleared but is unacknowledged |
| Background (light gray) | No alarm                                |

#### Table 15 - Alarm Color Definitions

The following table shows the function on the Alarms tab.

#### Table 16 - Alarms Tab Description

| Function     | Action                                           | Security                       |
|--------------|--------------------------------------------------|--------------------------------|
| Alarm name   | Click an alarm name to open the Alarm faceplate. | None                           |
| $\checkmark$ | Click to acknowledge the alarm.                  | Acknowledge Alarms<br>(Code F) |
|              | Click to reset and acknowledge all alarms.       |                                |

The Reset and Acknowledge All Alarms button is enabled, the panel behind the alarm blinks, and the Alarm Acknowledge button is enabled if the alarm requires acknowledgment. Click the button with the checkmark to acknowledge the alarm.

Refer to the Rockwell Automation Library of Process Objects: Common Alarm Mode (P\_Alarm) Reference Manual, publication <u>SYSLIB-RM002</u>, for more information.

## **Mix-proof Valve Faceplate Help**

The Faceplate Help is divided into two pages.

#### Faceplate Help Page 1

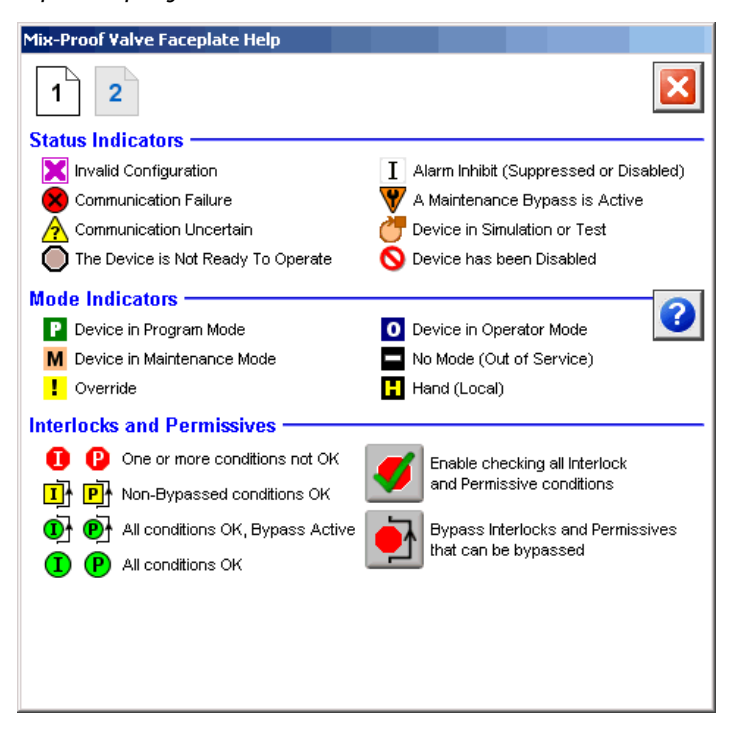

#### Faceplate Help Page 2

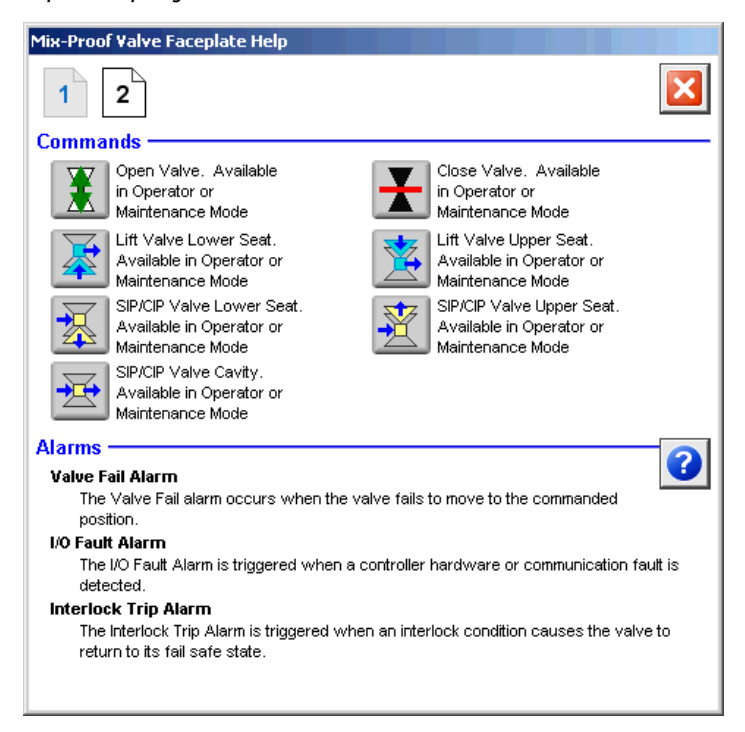

# **Rockwell Automation Support**

Rockwell Automation provides technical information on the Web to assist you in using its products. At <u>http://www.rockwellautomation.com/support</u> you can find technical and application notes, sample code, and links to software service packs. You can also visit our Support Center at <u>https://rockwellautomation.custhelp.com/</u> for software updates, support chats and forums, technical information, FAQs, and to sign up for product notification updates.

In addition, we offer multiple support programs for installation, configuration, and troubleshooting. For more information, contact your local distributor or Rockwell Automation representative, or visit <a href="http://www.rockwellautomation.com/services/online-phone">http://www.rockwellautomation.com/services/online-phone</a>.

## **Installation Assistance**

If you experience a problem within the first 24 hours of installation, review the information that is contained in this manual. You can contact Customer Support for initial help in getting your product up and running.

| United States or Canada         | 1.440.646.3434                                                                                                    |
|---------------------------------|----------------------------------------------------------------------------------------------------|
| Outside United States or Canada | Use the <u>Worldwide Locator</u> at <u>http://www.rockwellautomation.com/rockwellautomation/support/overview.page</u> , or contact your local Rockwell Automation representative. |

#### **New Product Satisfaction Return**

Rockwell Automation tests all of its products to help ensure that they are fully operational when shipped from the manufacturing facility. However, if your product is not functioning and needs to be returned, follow these procedures.

| United States         | Contact your distributor. You must provide a Customer Support case number (call the phone number above to obtain one) to your distributor to complete the return process. |
|-----------------------|----------------------------------------------------------------------------------------------------|
| Outside United States | Please contact your local Rockwell Automation representative for the return procedure.                                                                                    |

# **Documentation Feedback**

Your comments will help us serve your documentation needs better. If you have any suggestions on how to improve this document, complete this form, publication <u>RA-DU002</u>, available at <u>http://www.rockwellautomation.com/literature/</u>.

Rockwell Automation maintains current product environmental information on its website at http://www.rockwellautomation.com/rockwellautomation/about-us/sustainability-ethics/product-environmental-compliance.page.

Rockwell Otomasyon Ticaret A.Ş., Kar Plaza İş Merkezi E Blok Kat:6 34752 İçerenköy, İstanbul, Tel: +90 (216) 5698400

#### www.rockwellautomation.com

#### Power, Control and Information Solutions Headquarters

Americas: Rockwell Automation, 1201 South Second Street, Milwaukee, WI 53204-2496 USA, Tel: (1) 414.382.2000, Fax: (1) 414.382.4444 Europe/Middle East/Africa: Rockwell Automation NV, Pegasus Park, De Kleetlaan 12a, 1831 Diegem, Belgium, Tel: (32) 2 663 0600, Fax: (32) 2 663 0640 Asia Pacific: Rockwell Automation, Level 14, Core F, Cyberport 3, 100 Cyberport Road, Hong Kong, Tel: (852) 2887 4788, Fax: (852) 2508 1846

Supersedes Publication SYSLIB-RM035B-EN-P - September 2013